# SCEIS Year-End Physical Inventory Closing FY25 (CO400)

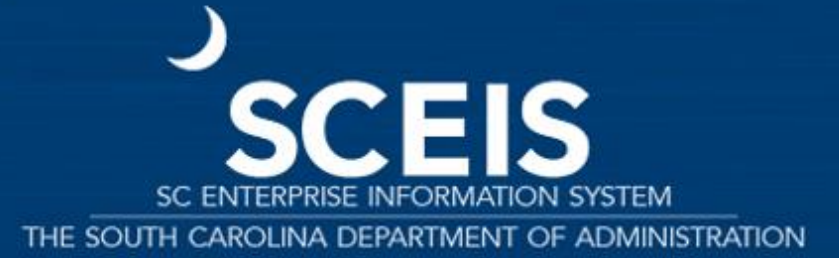

Revised 05.02.2025

#### **Year-End Courses**

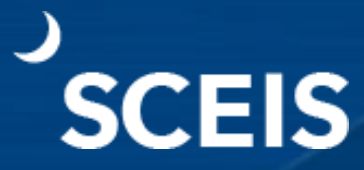

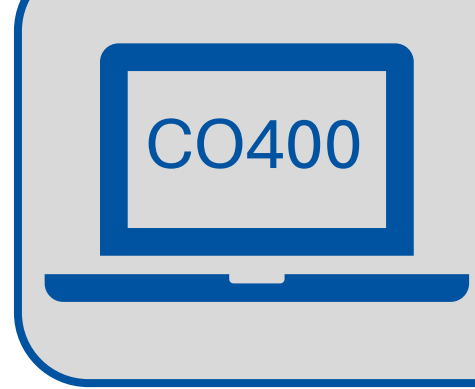

#### **SCEIS Year-End Physical Inventory Closing FY25**

Addresses the management and processing of inventory at year-end (before June 30) and throughout the year.

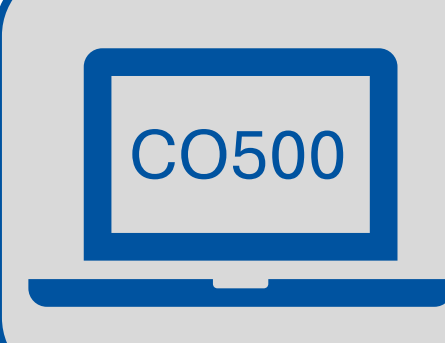

#### **SCEIS Year-End Update Q&A FY25 [Review]**

Self-review of year-end closing process for Finance, Grants and Logistics/Materials Management, including updates on changes for current fiscal year. For specific duedates and other inventory year-end requirements, visit MySCLearning.

#### **CO400 Course Learning Objectives**

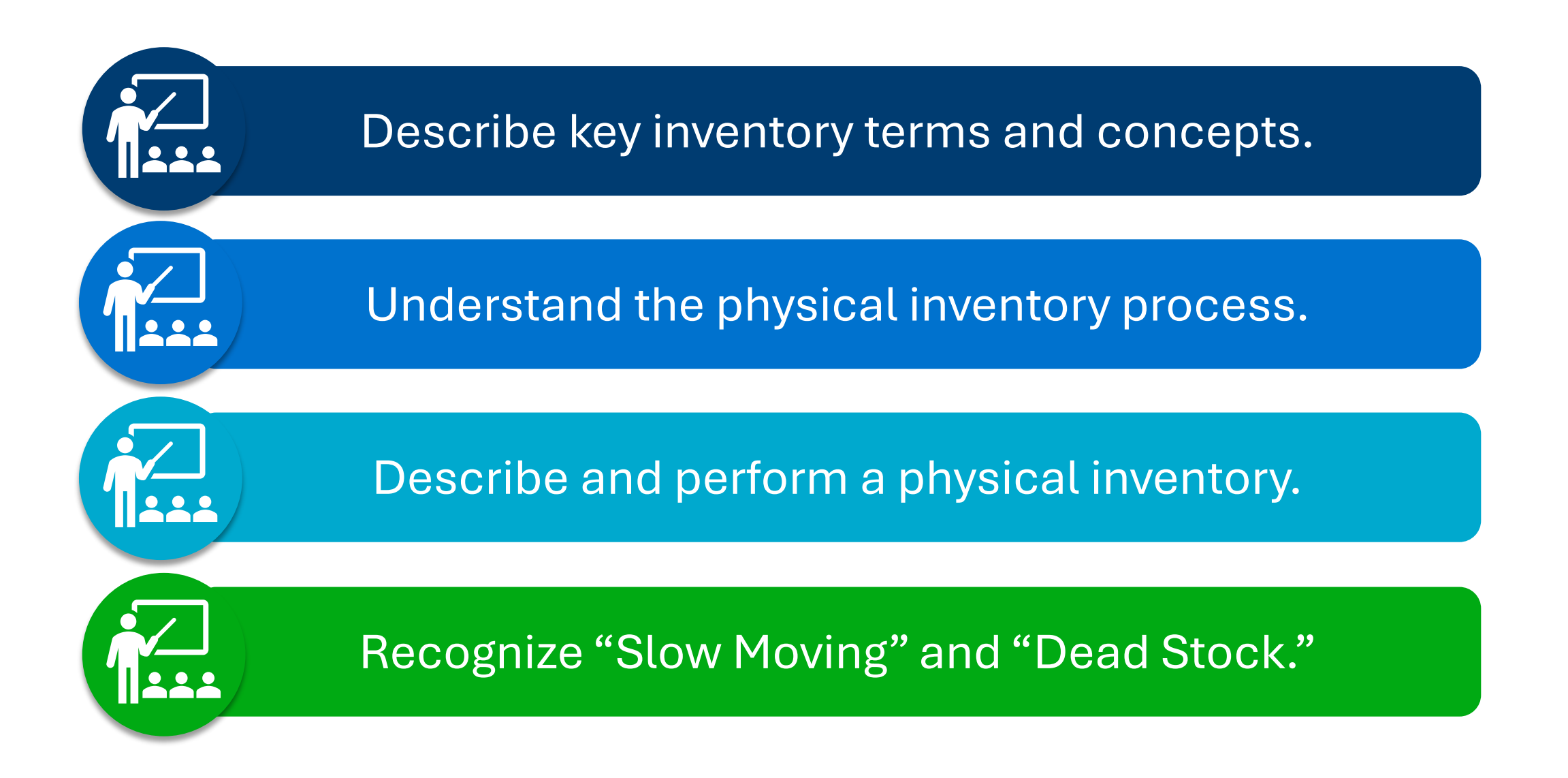

#### **Course Overview**

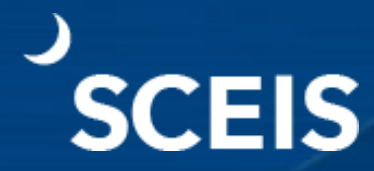

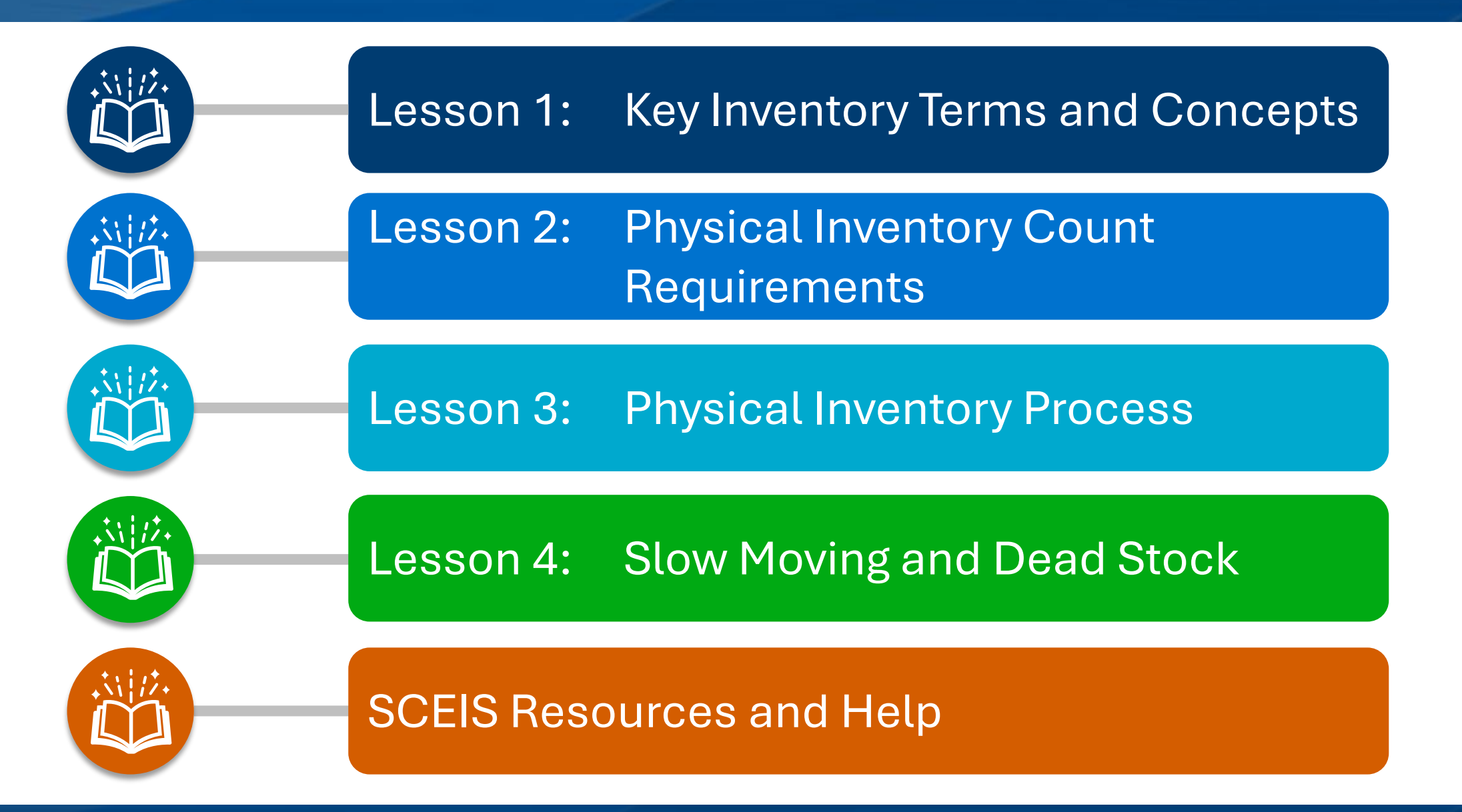

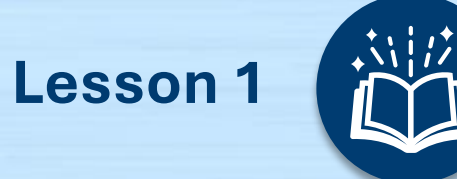

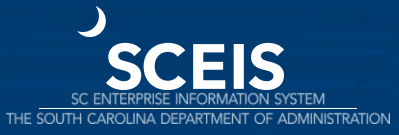

#### **Lesson 1 Learning Objectives**

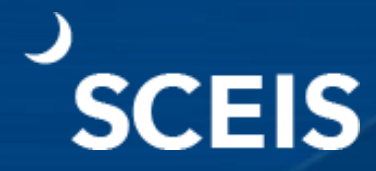

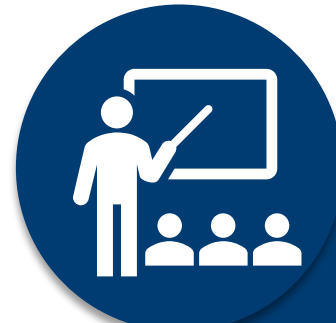

Understand key terms and concepts associated with performing physical inventory.

#### **Inventory Management**

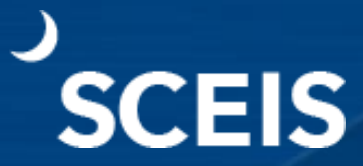

The functionality that revolves around the movement of materials in and out of a storage facility...

and the physical count of those items at regular intervals.

## Physical Inventory Spot Check/Cycle Count

A count that is performed for a specific item or subset of items.

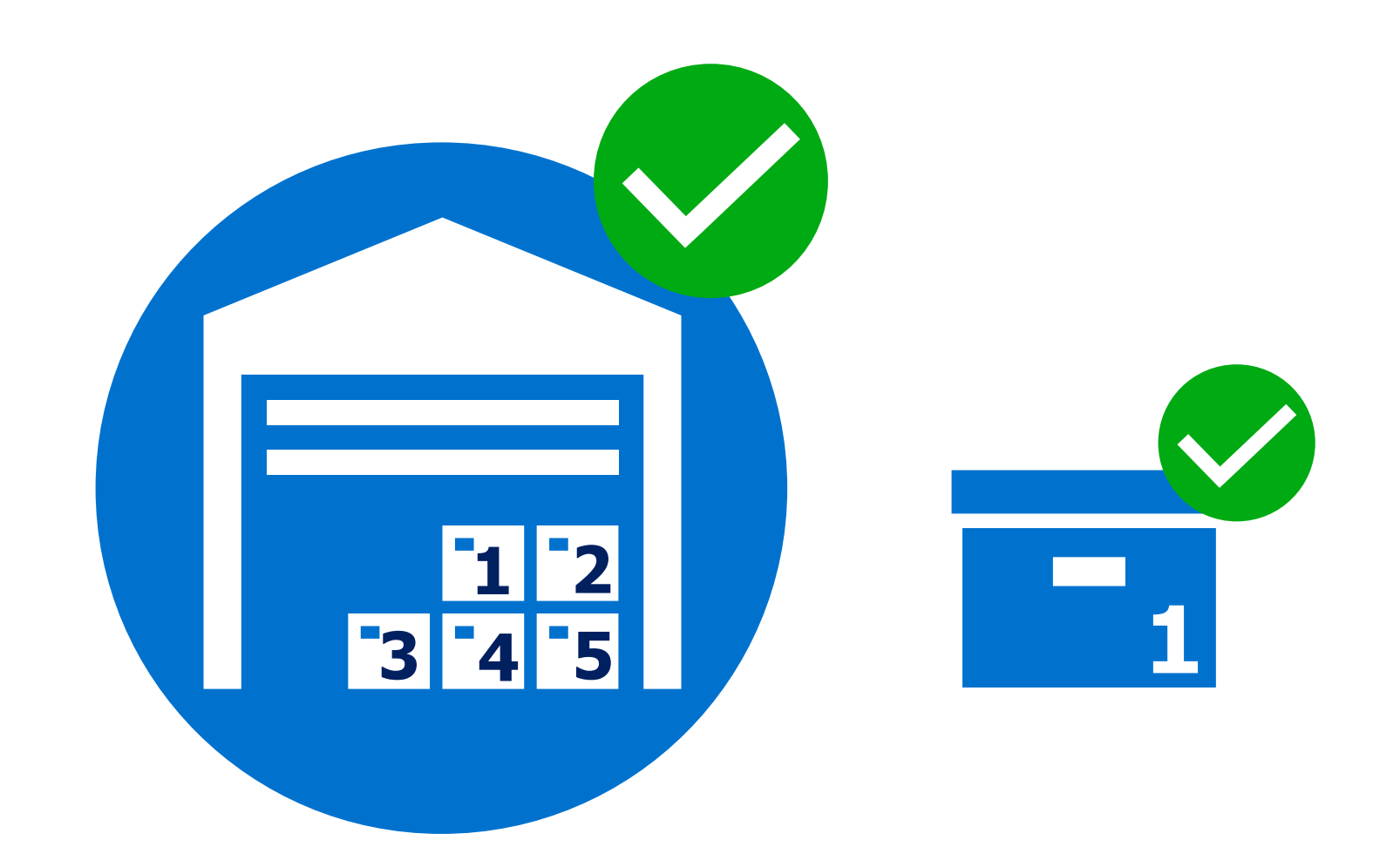

#### **Overview**

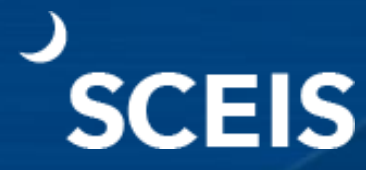

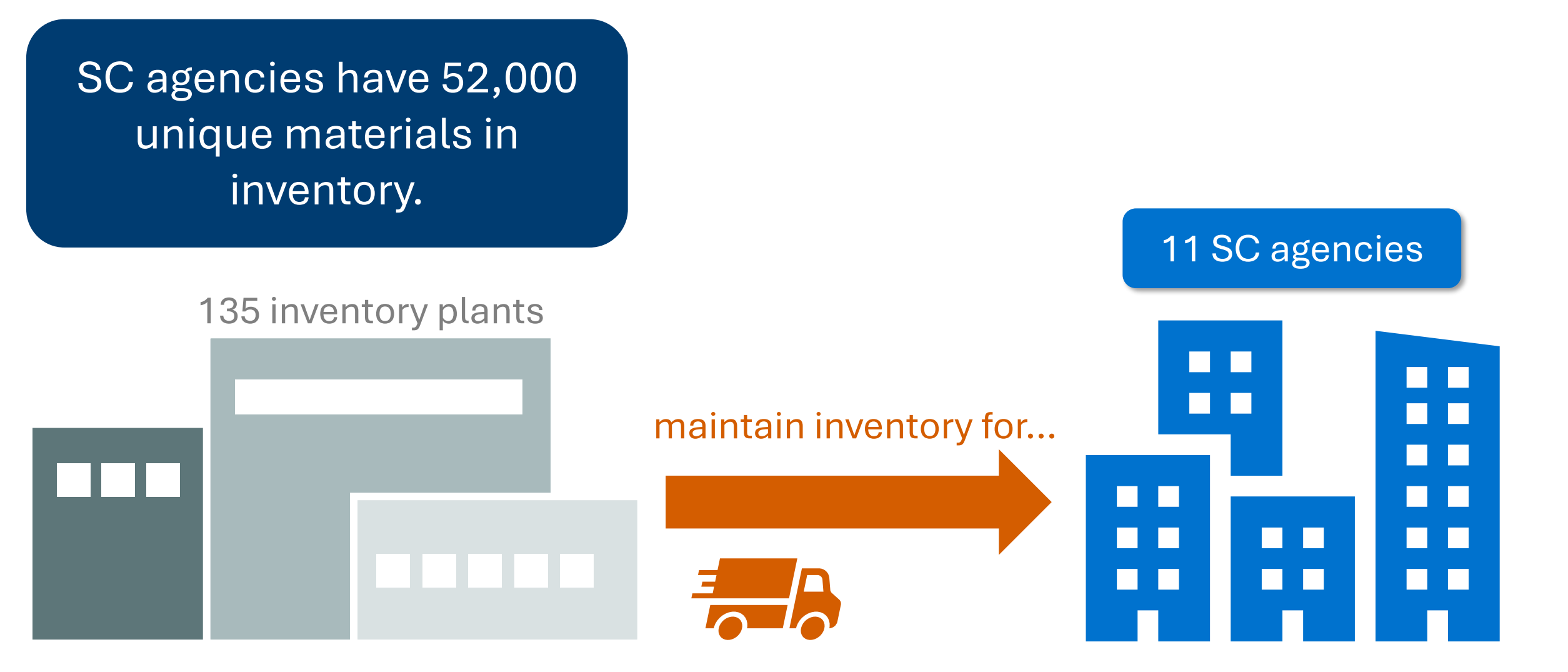

#### **Inventory Value**

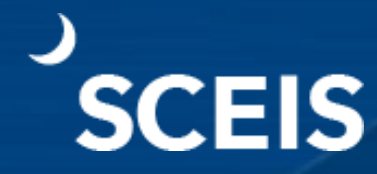

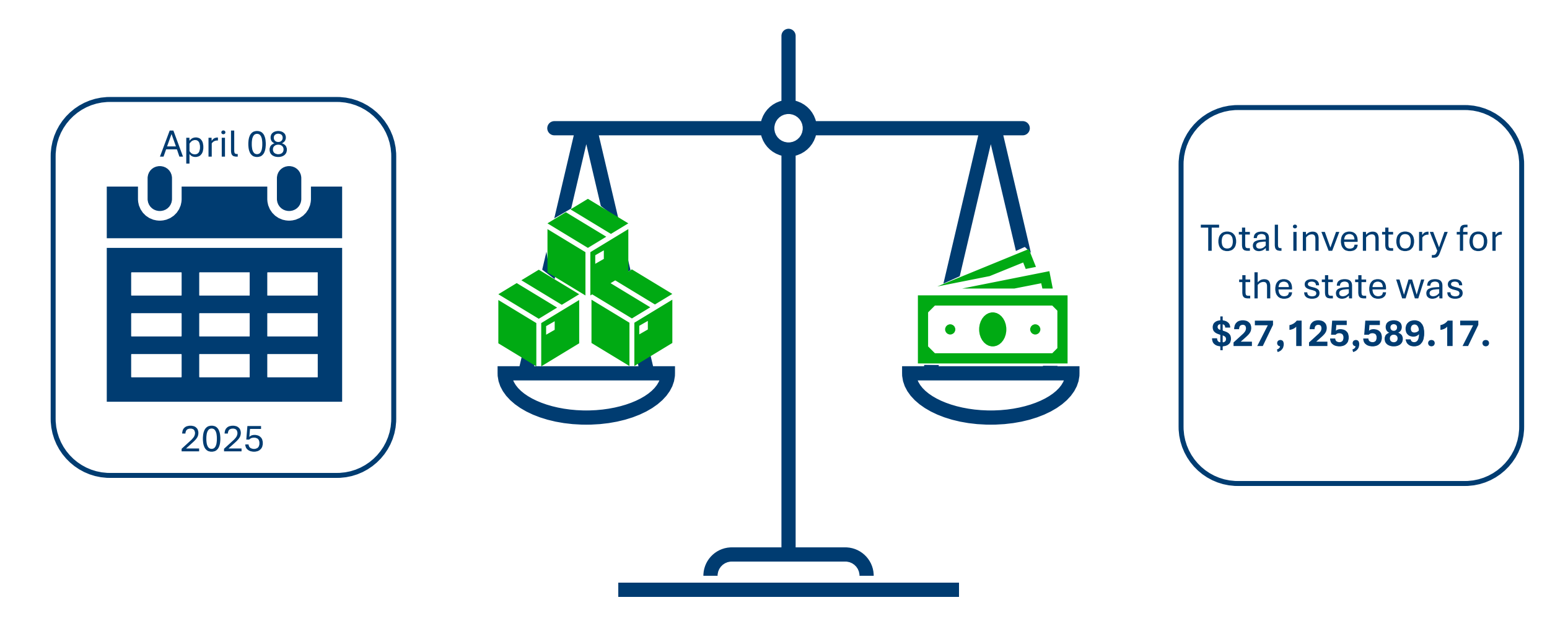

#### **Inventory Examples**

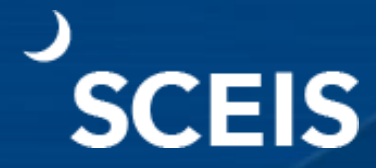

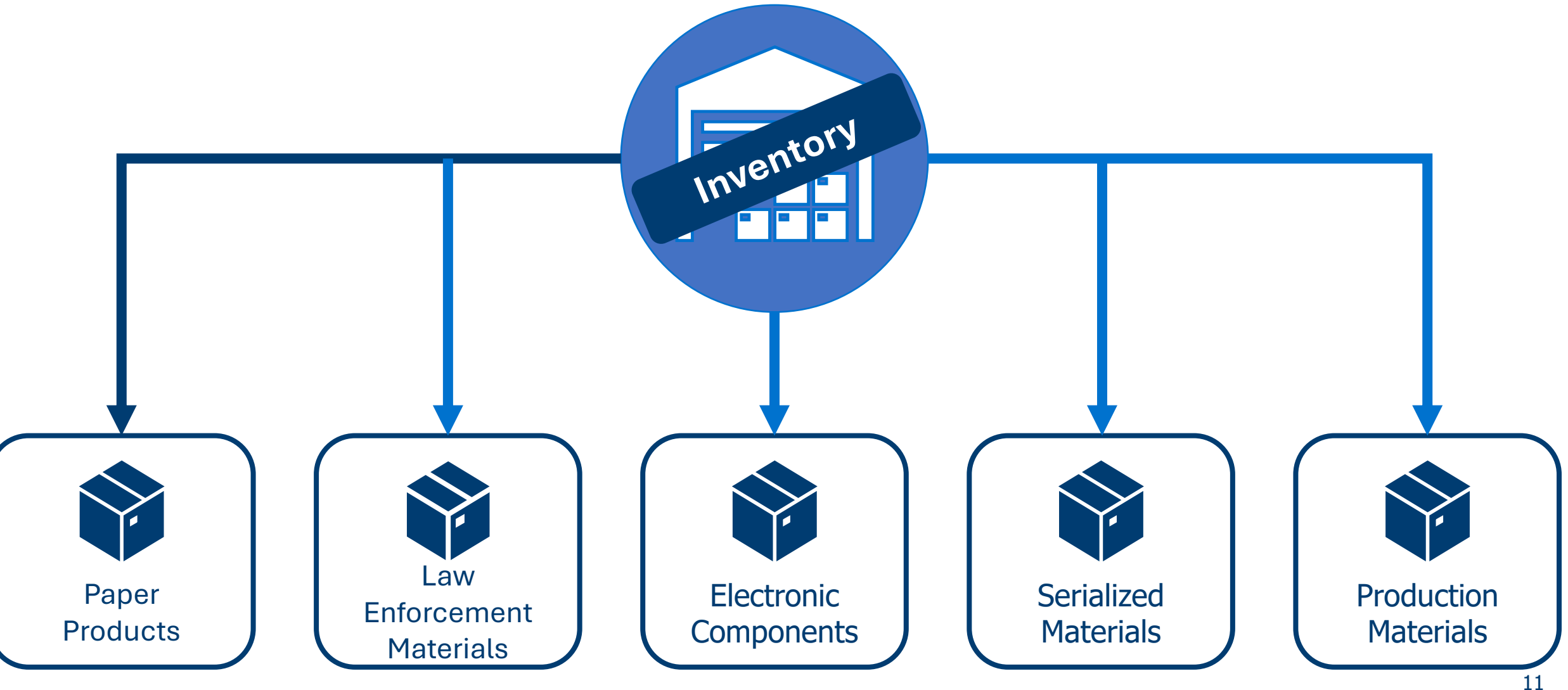

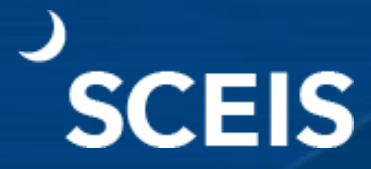

Physical Inventory Document The physical inventory document is the central element of physical inventory management.

It is used to plan and carry out physical inventory.

It is used to enter count-related information.

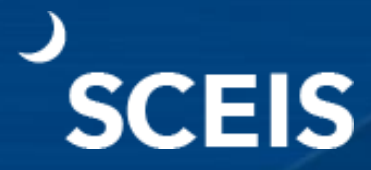

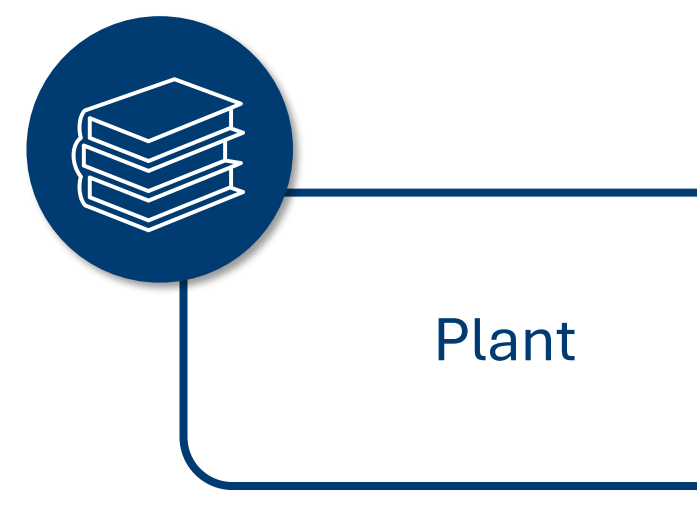

A plant is part of an organizational structure and is the highest organizational unit in the Material Management module.

It is a location that holds valued stock.

It is responsible for planning, procurement and distribution of goods and services to the resources of an organization under one company code.

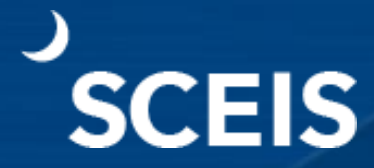

#### Storage Location

A storage location is a location within a plant in which inventory is stored.

The physical location can be a room, a row of shelves, a racking system, bin, service van, etc.

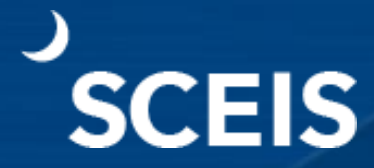

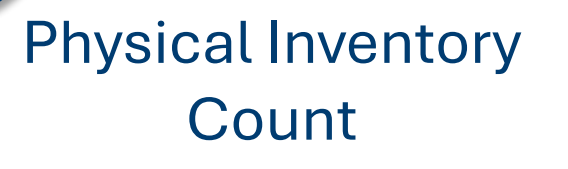

Physical inventory is a process where a business physically counts its entire inventory.

#### In SCEIS, use transaction code MI04.

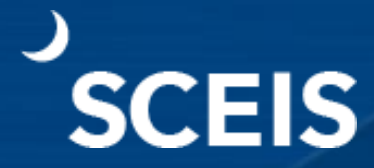

Physical Inventory Spot-Check This is performing a stock count of a specific material or subset of materials.

#### In SCEIS, use transaction code MI01 or MI31.

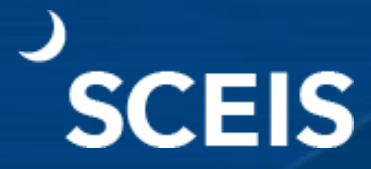

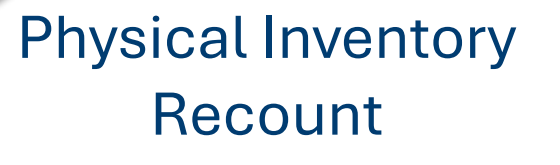

This is performing a *recount* of stock on-hand and is done when there is a discrepancy in the initial count versus stock on-hand.

In SCEIS, use transaction code MI11.

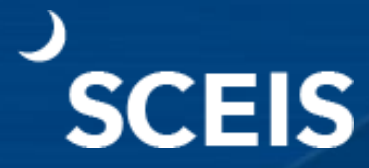

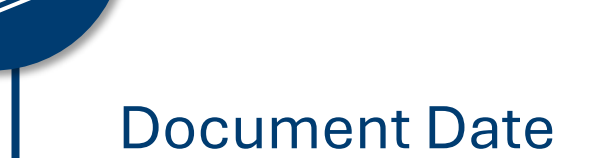

The document date is the date on which the original physical inventory document was created.

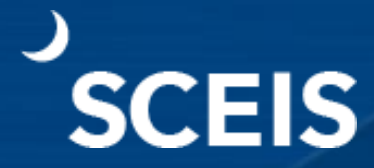

#### Planned Count Date

# The date the inventory count is *planned* to take place.

# It determines the fiscal year in which the physical inventory document is posted.

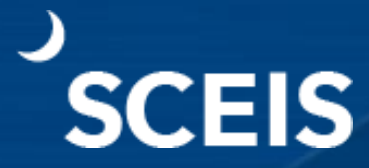

#### Posting Block

For materials listed in the **Physical Inventory Document**, the posting block indicates no movements can be posted for the duration of the **Inventory Count**.

The posting block should *always* be set when creating the inventory document.

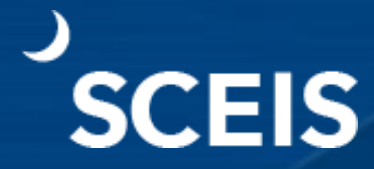

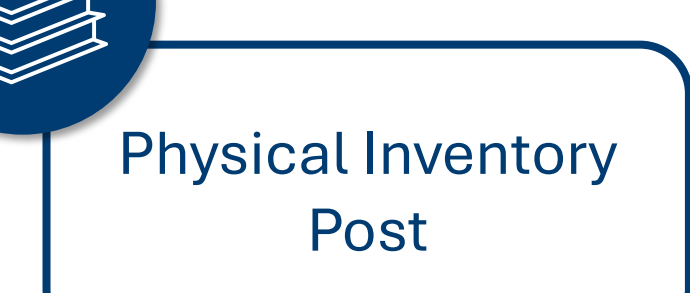

#### This is the final inventory posting count in SCEIS.

These are the actual on-hand quantities determined during the Physical Inventory count/recount using **MI07**.

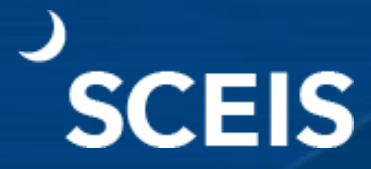

List of Inventory Differences Report This report lists the differences between the Physical Inventory count and the stock on-hand quantity.

In SCEIS, transaction code **MI20** is used to compare the difference.

#### **Inventory Roles**

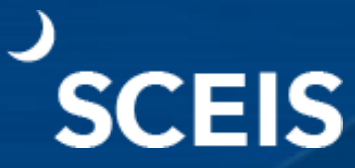

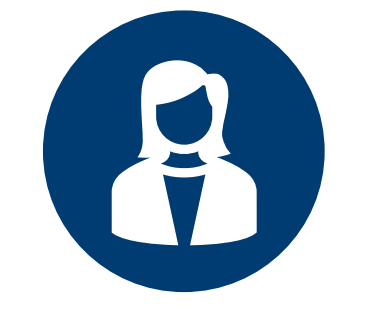

#### Agency Inventory Administrator

Responsible for physical inventory, scrapping and managing inventory stock. The administrator can create good issues, receipts and stock transfers. Agency Inventory Receiver

Responsible for the receipt, verification and recording of materials coming into the warehouse.

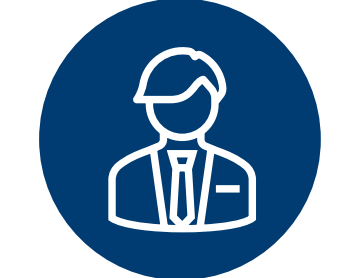

Agency Inventory Issuer

Responsible for issuing goods and conducting goods movement in SAP.

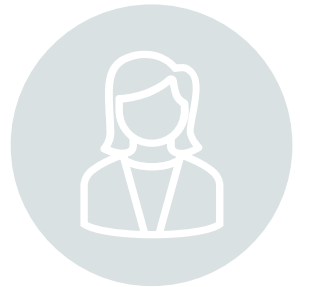

Agency Inventory Adjuster

Responsible for conducting quantity adjustments, scrapping and price changes within the agency. At most agencies, it is the responsibility of agency FI personnel to update pricing if cost is amiss.

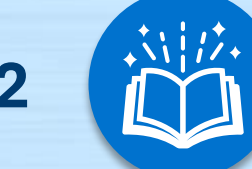

# Lesson 2

# **Physical Inventory Count Requirements**

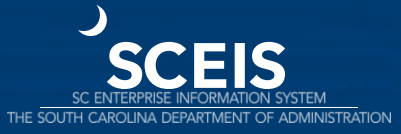

#### **Lesson 2 Learning Objectives**

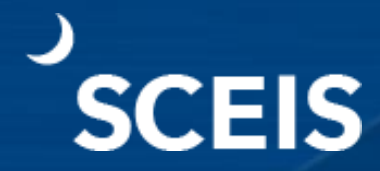

# Understand full inventory versus cycle count.

#### Full Inventory vs. Cycle Count

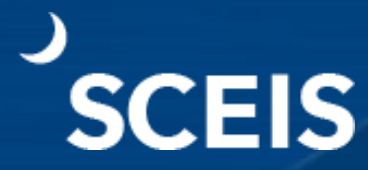

# **Full inventory** is a count of all materials on-hand.

For example, a warehouse with 100 materials.

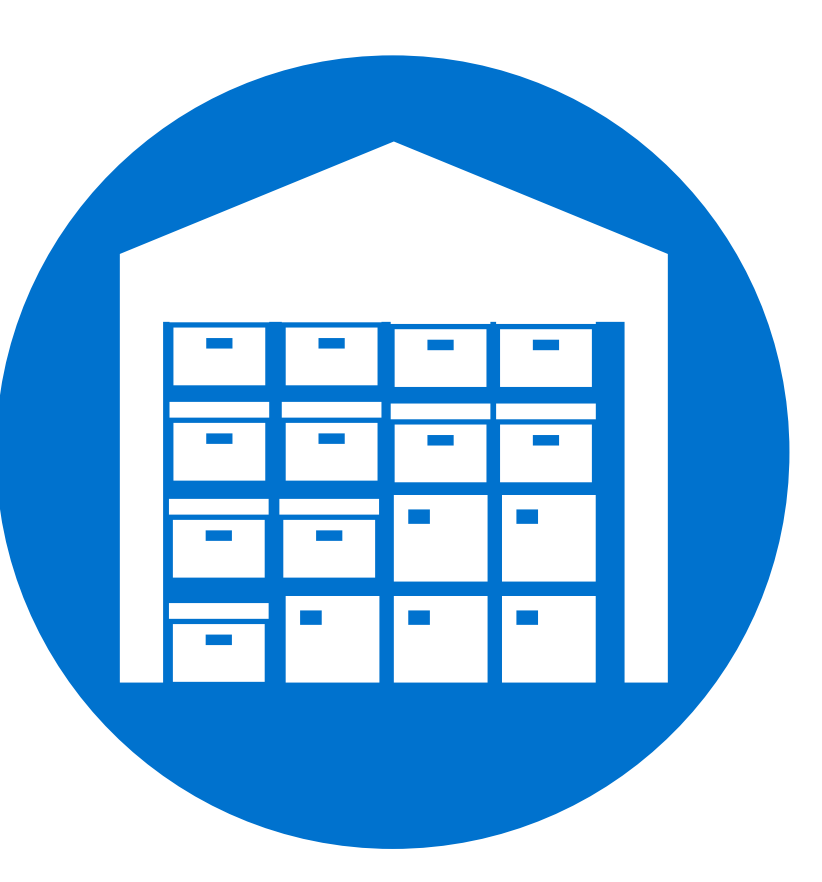

#### Full Inventory vs. Cycle Count

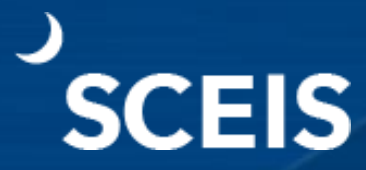

**Cycle count** is the counting of a subset of inventory and can be used to identify issues specific to a material.

For example, selecting 10 sample materials from a warehouse.

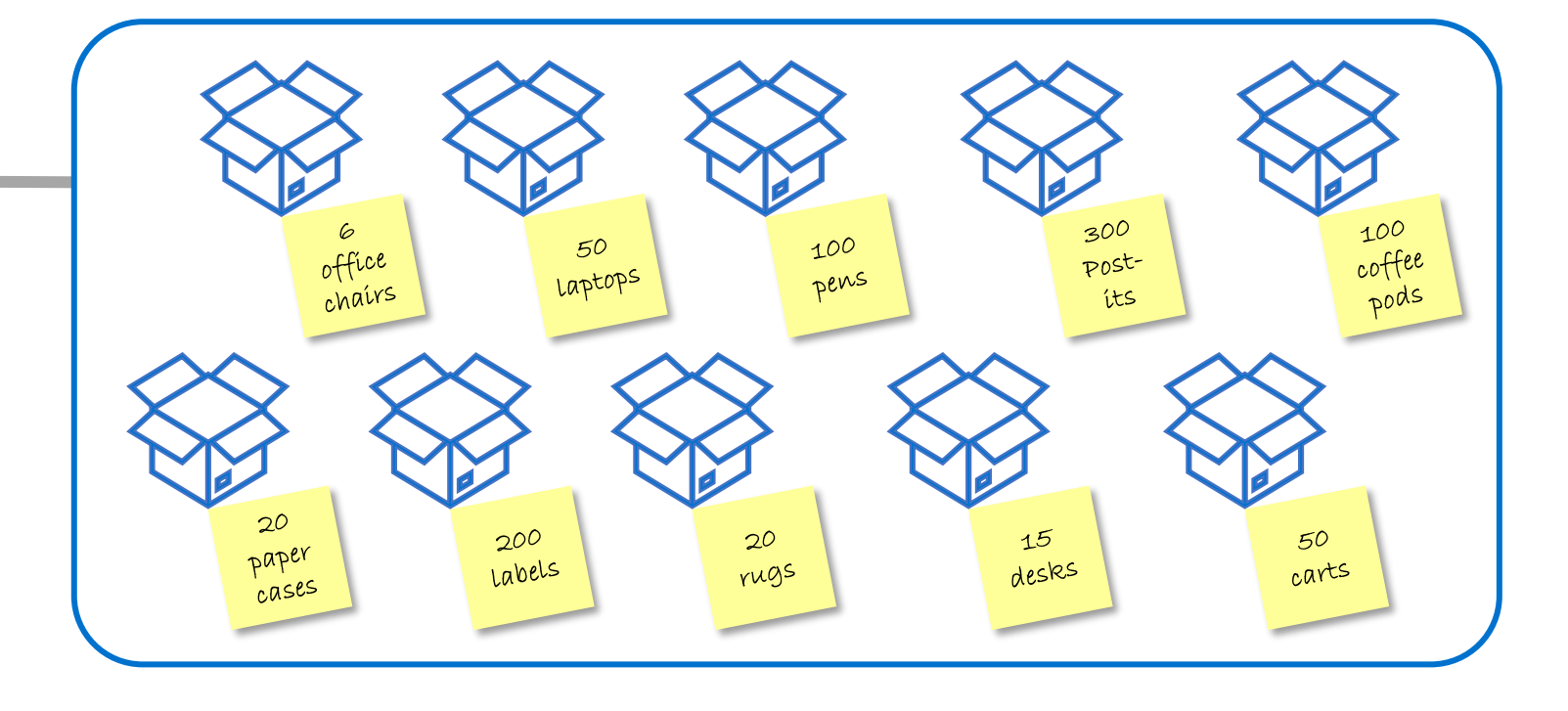

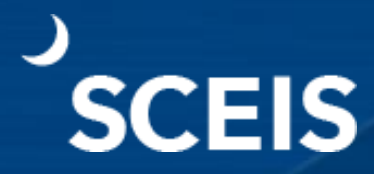

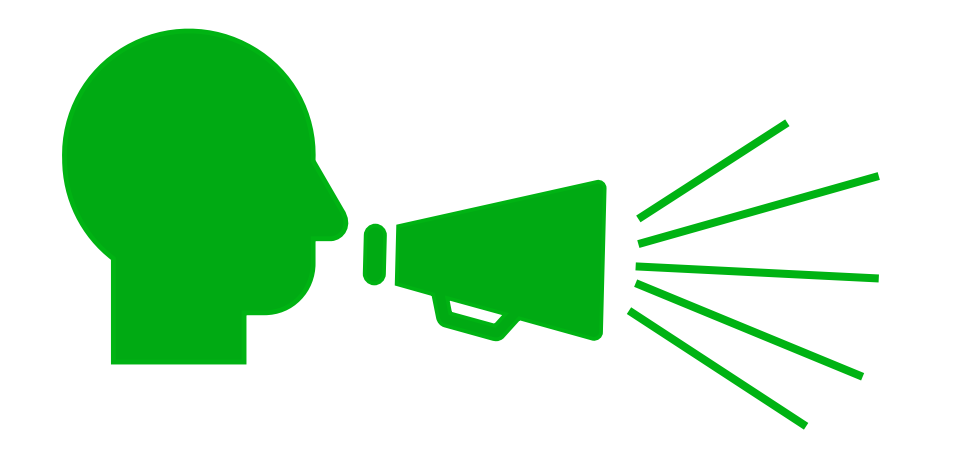

It is important that inventory counts recorded in SCEIS reflect *what is on-hand*.

Inventory counts *should not be recorded from existing stock numbers*.

Inventory *should be blocked* for an accurate count.

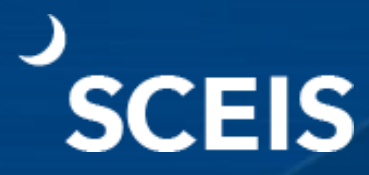

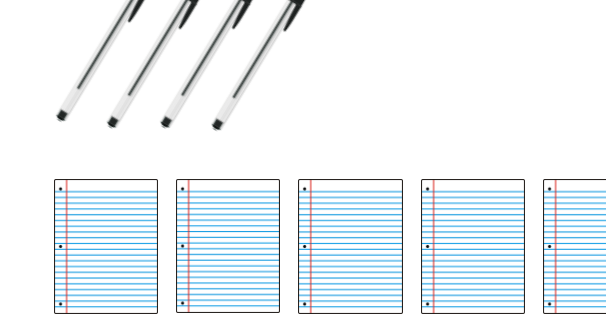

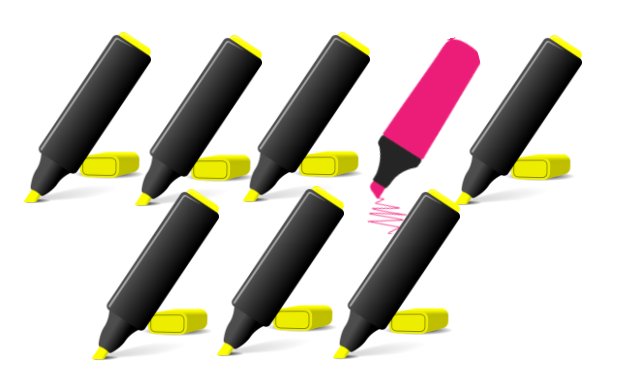

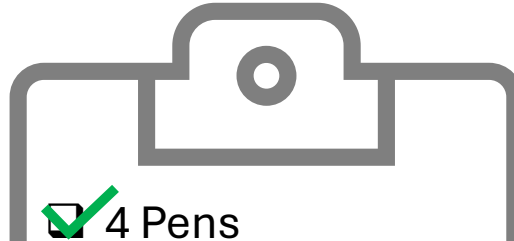

5 Packs of paper

#### 8 Yellow highlighters

3 Notepads

Once actual on-hand items are counted, if a discrepancy exists, a recount must be conducted, and a correction must be made in the SCEIS inventory system.

This allows inventory to reflect the actual on-hand balance.

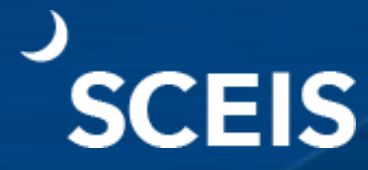

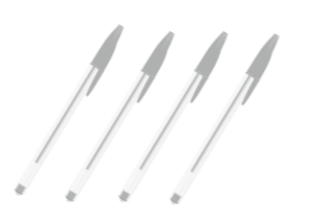

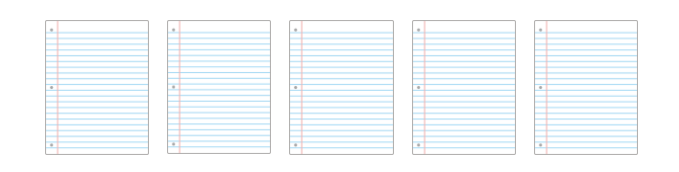

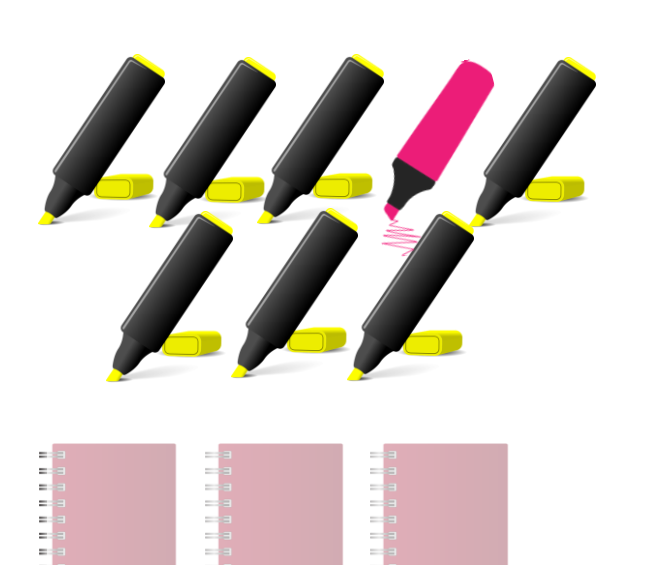

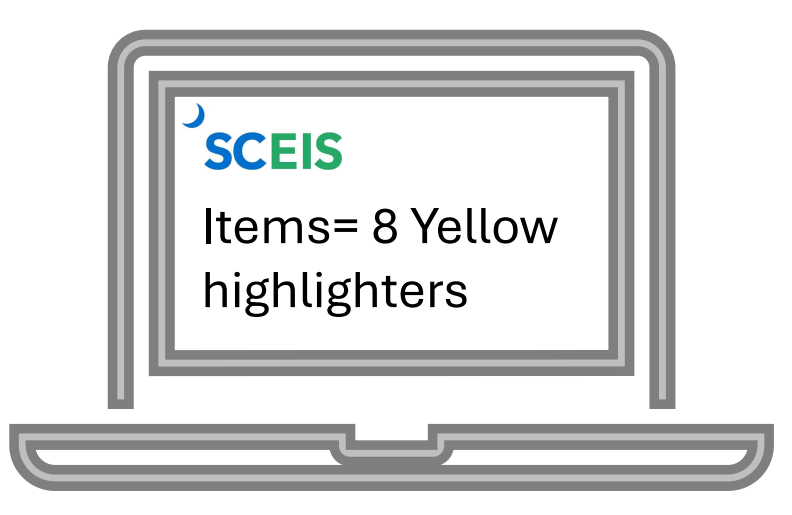

#### It is important to analyze the reason for differences between **counted items** versus **what is listed in SCEIS**.

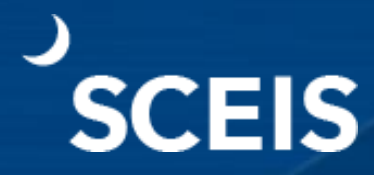

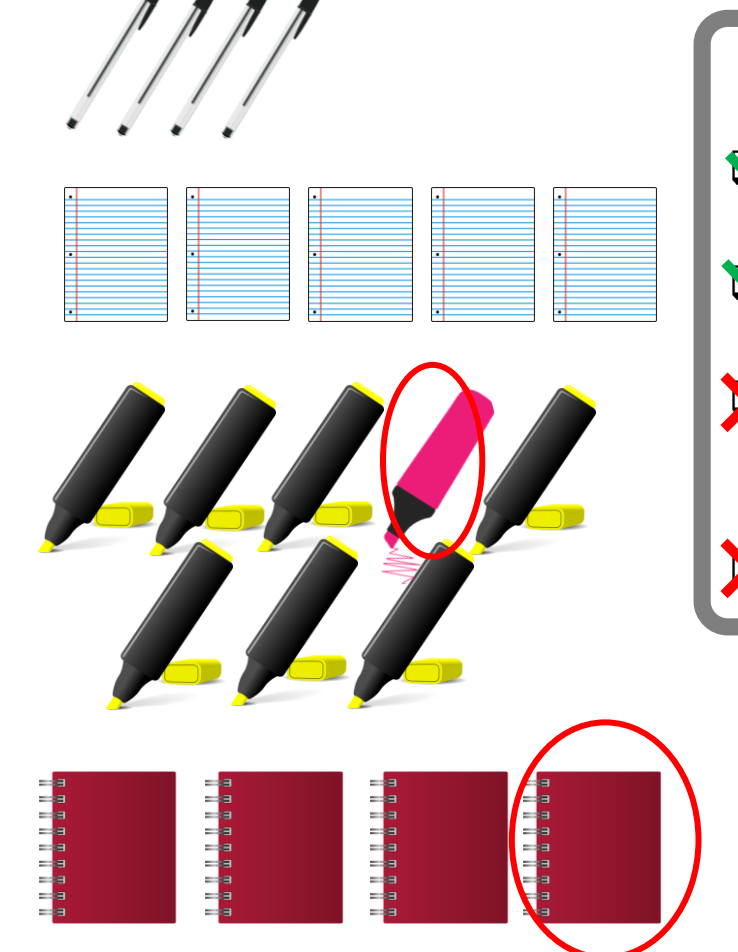

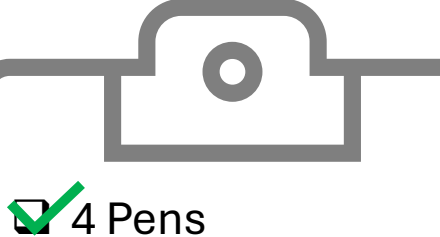

5 Packs of paper

X 8 Yellow highlighters

X 3 Notepads

The **overage** in count is as important to evaluate as **shortage**.

**Both** have a financial impact.

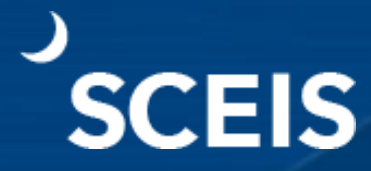

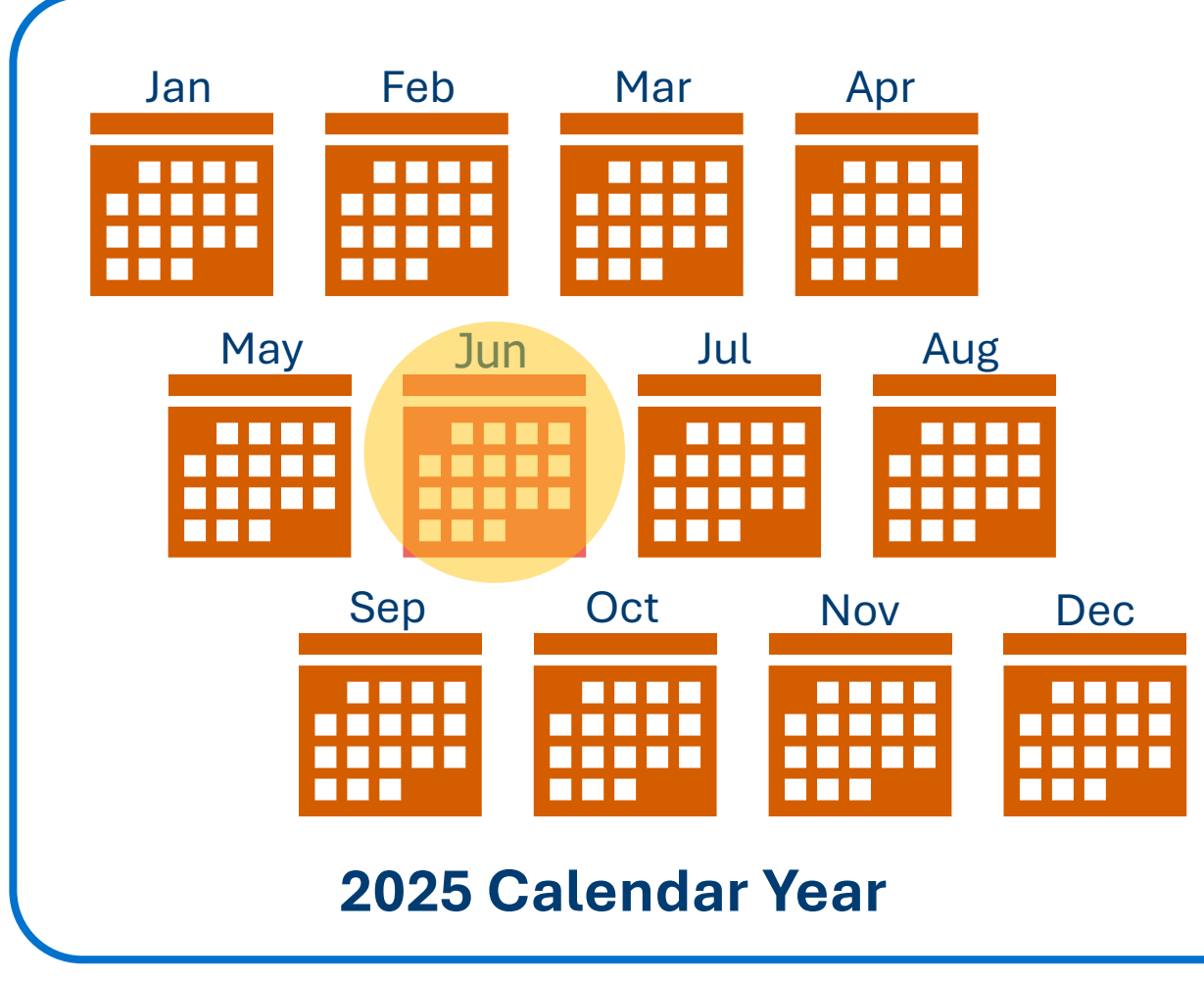

Full inventory must be complete at year-end for every inventory material in the warehouse; but inventory *can* also be counted more often, if needed.

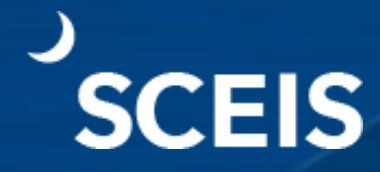

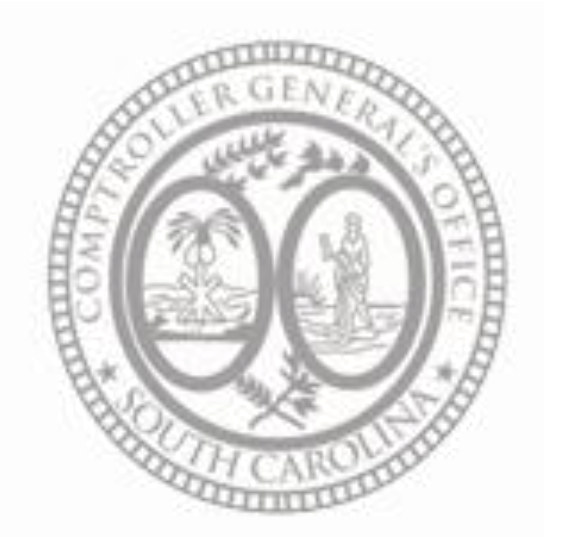

"There is no reporting threshold for inventory, therefore, all inventory should be reported at year-end. All auditors go by the best practice that inventory should be done as close to year-end as possible, preferably no earlier than April."

- Office of the Comptroller General

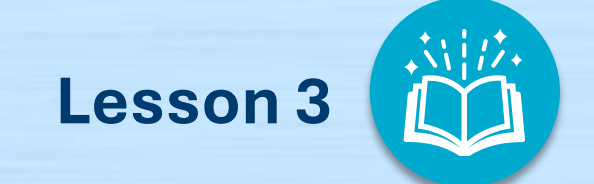

# **Physical Inventory Process**

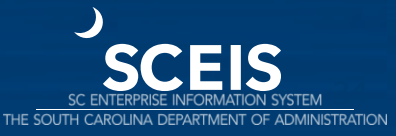

#### Lesson 3 Learning Objectives

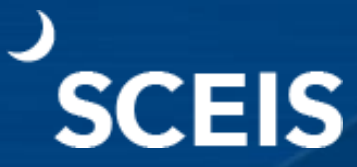

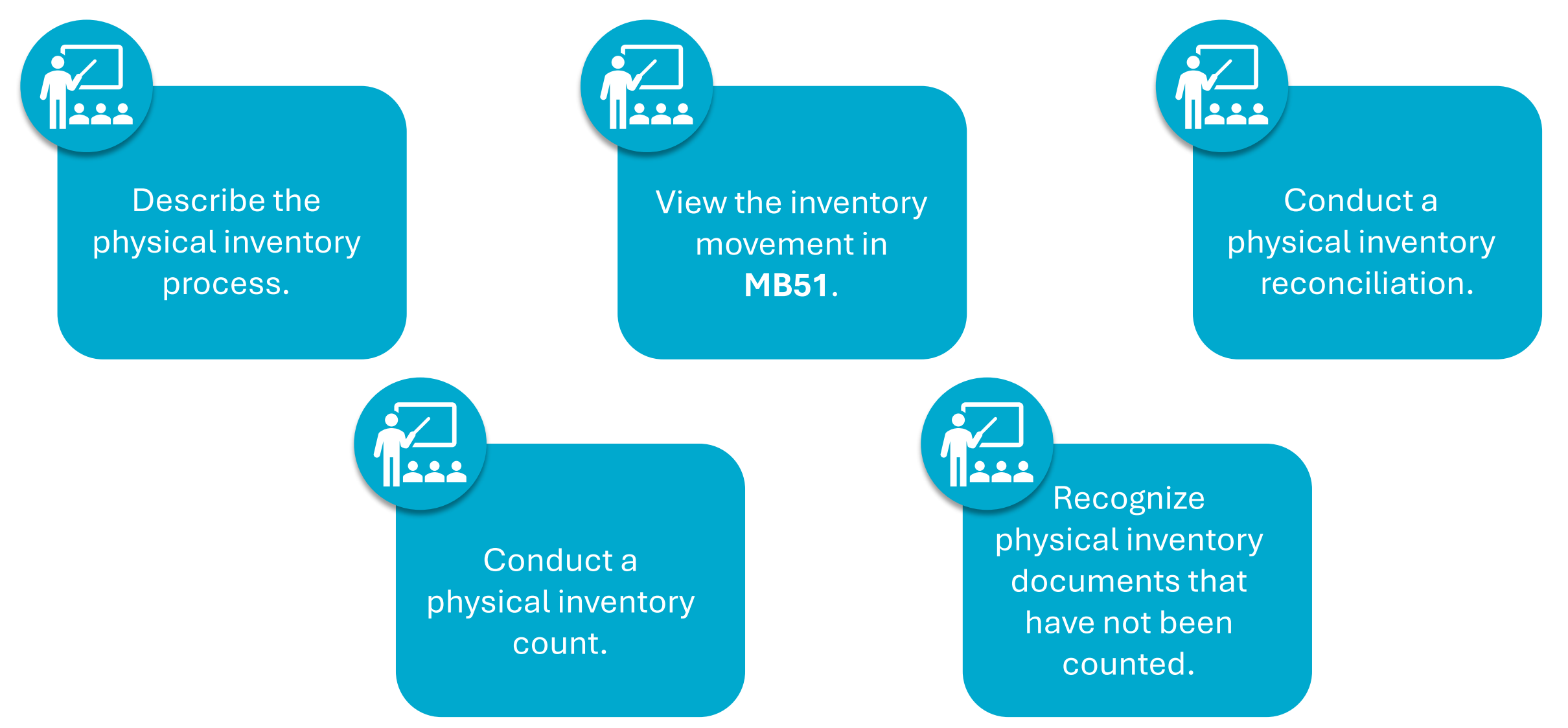

## **Physical Inventory Process: Year-End or Periodic**

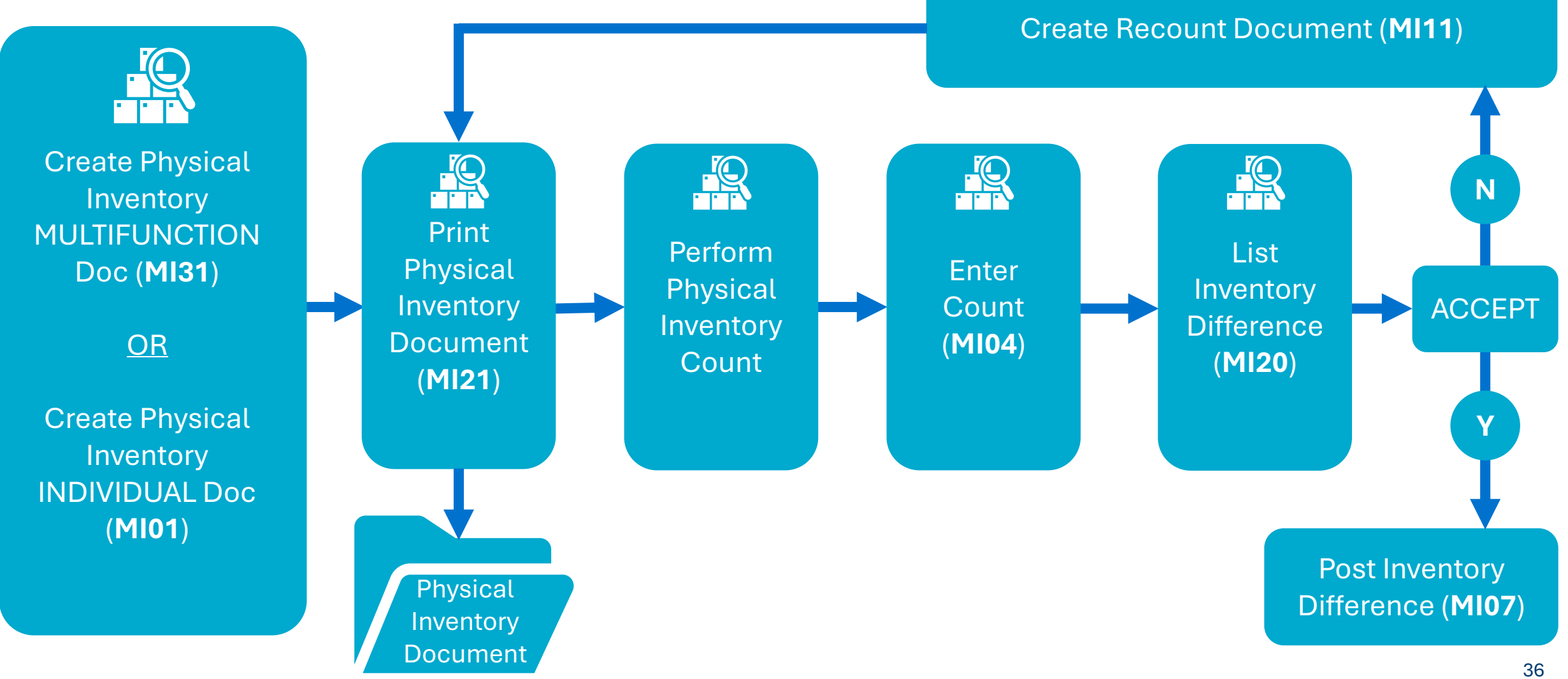

## Create Physical Inventory Document – MI01 (Individual Items)

#### From the initial screen for function MI01:

- 1. Enter the **Document date**.
- 2. Enter the **Plant** (code).
- 3. Enter the **Storage Location**.
- 4. Check the **Posting Block**.

**NOTE**: Checking the **Posting Block** freezes any movement for the material during inventory.

| Create Physica            | l Inventory Document: Initial Screen |
|---------------------------|--------------------------------------|
| 🚇 🗋 🤽                     | <u> </u>                             |
| Document date             | 04/01/2016                           |
| Planned count date        | 04/01/2016                           |
| Loc.of phys.inv.<br>Plant | IT03                                 |
| Storage Location          | 0001                                 |
| Special Stock             |                                      |
| Other information         |                                      |
|                           | Posting Block                        |
| 4                         | Freeze book invntory                 |
| -                         | Batches w. del. flag                 |
| Phys. inventory no.       |                                      |
| Phys. Inventory Ref.      |                                      |
| Grouping type             |                                      |

## Create Physical Inventory Document – MI01 (Individual Items or Subset)

Ø

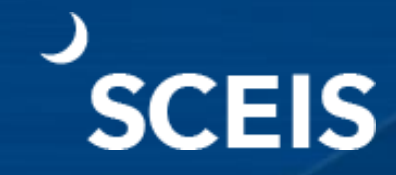

The **New Items** screen displays.

Enter the material master number(s) for the planned count in the **Itm Material** field.

| Create                                        | Physical I                                                                                                    | nventory Document            | : New Items |                                                    |
|-----------------------------------------------|----------------------------------------------------------------------------------------------------|------------------------------|-------------|----------------------------------------------------|
|                                               | Deletion Ind                                                                                                    | icator Other Phys. Inventory | Doc.        |                                                    |
| ant                                           | IT03 DTO Su                                                                                                    | umter Street                 |             |                                                    |
| tor. Loc.                                     | 0001 DTO S                                                                                                    | umter St                     |             |                                                    |
|                                               |                                                                                                    |                              |             |                                                    |
| items                                         |                                                                                                    | -                            |             |                                                    |
| tems<br>Itm Materi                            | al 🚺                                                                                                    | Material Description         | Batch       | STy AUn BD Del                                     |
| tems<br>tm Materi<br>1 10001                  | al <b>entropy</b>                                                                                                    | Material Description         | Batch       | STy AUn BD Del                                     |
| tems<br>tm Materi<br>1 10001<br>2             | al o                                                                                                    | Material Description         | Batch       | STy AUn BD Del                                     |
| tems<br>Itm Materi<br>1 10001<br>2<br>3       | al <b>entropy</b>                                                                                                    | Material Description         | Batch       | STy AUn BD Del<br>1 V V<br>1 V V                   |
| items<br>Itm Materi<br>1 10001<br>2<br>3<br>4 | al de la constante de la constante | Material Description         | Batch       | STy AUn BD Del<br>1 V V<br>1 V V<br>1 V V<br>1 V V |

🗙 🚱 🛯 🗋 🛗 🔛 🖙 ጥ ቤ ጵን 🖾 🖾 🗐

**NOTE:** Once the document is created, a confirmation message will display at the bottom of the screen noting that the Physical inventory document [number] was created.

Physical inventory document 100028920 created

# Display the Physical Inventory Document - MI03 SCEIS

From the **Display Physical Inventory Document: Initial Screen** for function **MI03,** enter the number of the **Physical Inventory Document** to be displayed.

| Display Physical Inventory Document : Initial Screen |           |  |  |  |  |
|------------------------------------------------------|-----------|--|--|--|--|
| <b>₽</b> <u>2</u>                                    |           |  |  |  |  |
|                                                      |           |  |  |  |  |
|                                                      |           |  |  |  |  |
| Phys. Inventory Doc.                                 | 100028920 |  |  |  |  |

# Display the Physical Inventory Document - MI03 SCEIS

View the **Physical Inventory Document**.

| 🕒 🚺 Po    | sition | Physical Inventory History Stat | istics Other Phys. | Inventory Doc. |     |
|-----------|--------|---------------------------------|--------------------|----------------|-----|
| lant      | IT03   | DTO Sumter Street               |                    |                |     |
| tor. Loc. | 0001   | DTO Sumter St                   |                    |                |     |
| Items     |        |                                 |                    |                |     |
| Itm Mate  | rial   | Material Description            | Batch              | STy AUn        | Del |
| 1 1000    | 10     | ADAPTER, HEADSET, ONE           | TOUCH,5            | 1 🗸            |     |

## Create the Physical Inventory Document - MI31 SCEIS (Multi-function)

Create the **Physical Inventory Document**.

Uncheck the **Materials Marked for Deletion** checkbox **unless** you intend to include materials marked for deletion in your physical inventory.

Note: The maximum number of materials on an inventory document is 333. If there are more than 333, the system will generate enough documents to accommodate the inventory. For example, 999 materials would equate to 3 inventory documents with 3 different inventory document numbers.

| Database Selections                                                                                                    |                                               |                                        |                                    |    |
|----------------------------------------------------------------------------------------------------|-----------------------------------------------|----------------------------------------|------------------------------------|----|
| Material                                                                                                    | 1                                             | to                                     |                                    | \$ |
| Plant                                                                                                    | IIO3                                          | to                                     |                                    | \$ |
| Storage Location                                                                                                    | 0001                                          | to                                     |                                    | 8  |
| Material Type                                                                                                    |                                               | to                                     | - Anno                             | 8  |
| Material Group                                                                                                    |                                               | to                                     |                                    |    |
| Storage Bin Description                                                                                                    |                                               | to                                     |                                    | \$ |
| Materials Marked for Deletion                                                                                                    |                                               |                                        |                                    |    |
| ontrol                                                                                                    | I                                             |                                        |                                    |    |
| Select data and issue log                                                                                                    |                                               |                                        |                                    |    |
| Generate Batch Input                                                                                                    | Name of Session                               |                                        | MB_MI01                            |    |
| Create donts directly                                                                                                    | Hold processed se                             | ssions                                 |                                    |    |
| and the second second se |                                               |                                        |                                    |    |
| V Issue Log                                                                                                    |                                               |                                        |                                    |    |
| Max. No. Items/Doc.                                                                                                    | 333                                           |                                        | _                                  |    |
| No. Mtls to be included                                                                                                    |                                               |                                        |                                    |    |
| election Acc. to Stock Balance                                                                                                    |                                               |                                        |                                    |    |
| <ul> <li>Acc. to Stck</li> </ul>                                                                                                    |                                               |                                        |                                    |    |
| Threshold Value for Stock                                                                                                    | 1                                             | Exc                                    | ude from selectio                  |    |
|                                                                                                    |                                               | Eve                                    | ude from selectio                  |    |
| SP Threshold Value for VO Mat.                                                                                                    |                                               | - Cienci                               |                                    |    |
| SP Threshold Value for VO Mat.<br>Only Materials with Zero Stock                                                                                                    |                                               |                                        |                                    |    |
| SP Threshold Value for VO Mat.<br>Only Materials with Zero Stock<br>Only Materials W/o Zero Stock                                                                                                    |                                               |                                        |                                    |    |
| SP Threshold Value for VO Mat.<br>Only Materials with Zero Stock<br>Only Materials W/o Zero Stock<br>Only Materials with Negative Stock                                                                                                    |                                               | 1                                      |                                    |    |
| SP Threshold Value for VO Mat.<br>Only Materials with Zero Stock<br>Only Materials W/o Zero Stock<br>Only Materials with Negative Stock<br>Stock Types                                                                                                    |                                               | J                                      |                                    |    |
| SP Threshold Value for VO Mat.<br>Only Materials with Zero Stock<br>Only Materials W/o Zero Stock<br>Only Materials with Negative Stock<br>Stock Types<br>✓ Unrestricted Use                                                                                                    | □Incl. Matis Subj. to                         | ) Phys. Inv.                           |                                    |    |
| SP Threshold Value for VO Mat.<br>Only Materials with Zero Stock<br>Only Materials W/o Zero Stock<br>Only Materials with Negative Stock<br>Stock Types<br>Unrestricted Use<br>In Quality Inspection                                                                                                    | Incl. Matis Subj. to                          | o Phys. Inv.<br>o PhysInv              |                                    |    |
| SP Threshold Value for VO Mat.<br>Only Materials with Zero Stock<br>Only Materials W/o Zero Stock<br>Only Materials with Negative Stock<br>Stock Types<br>✓ Unrestricted Use<br>In Quality Inspection<br>Blocked                                                                                                    | Incl. Matis Subj. to                          | o Phys. Inv.<br>o Physinv              |                                    |    |
| SP Threshold Value for VO Mat.<br>Only Materials with Zero Stock<br>Only Materials W/o Zero Stock<br>Only Materials with Negative Stock<br>Stock Types<br>Unrestricted Use<br>In Quality Inspection<br>Blocked<br>Value-Only Matis                                                                                                    | Incl. Matis Subj. to                          | o Phys. Inv.<br>o Physinv              |                                    |    |
| SP Threshold Value for VO Mat.<br>Only Materials with Zero Stock<br>Only Materials W/o Zero Stock<br>Only Materials with Negative Stock<br>Stock Types<br>Unrestricted Use<br>In Quality Inspection<br>Blocked<br>Value-Only Matis<br>Nata in Phys. Inv. Docmt Header                                                                                                    | □Incl. Matis Subj. to<br>□Incl. Btchs Subj. t | o Phys. Inv.<br>o PhysInv              |                                    |    |
| SP Threshold Value for VO Mat.<br>Only Materials with Zero Stock<br>Only Materials W/o Zero Stock<br>Only Materials with Negative Stock<br>Stock Types<br>Unrestricted Use<br>In Quality Inspection<br>Blocked<br>Value-Only Matis<br>Data in Phys. Inv. Docmt Header<br>Planned Count Date                                                                                                    | Incl. Matis Subj. to Incl. Btchs Subj. t      | > Phys. Inv.<br>o PhysInv              | posting block                      |    |
| SP Threshold Value for VO Mat.<br>Only Materials with Zero Stock<br>Only Materials W/o Zero Stock<br>Only Materials with Negative Stock<br>Stock Types<br>Unrestricted Use<br>In Quality Inspection<br>Blocked<br>Value-Only Matis<br>ata in Phys. Inv. Docmt Header<br>Planned Count Date<br>Physical Inventory Number                                                                                                    | Dinci. Matis Subj. to                         | o Phys. Inv.<br>o Physinv<br>O Physinv | posting block<br>ize book inv.bal. |    |
| SP Threshold Value for VO Mat.<br>Only Materials with Zero Stock<br>Only Materials W/o Zero Stock<br>Only Materials with Negative Stock<br>Stock Types<br>Unrestricted Use<br>In Quality Inspection<br>Blocked<br>Value-Only Matis<br>Intain Phys. Inv. Docmt Header<br>Planned Count Date<br>Physical Inventory Number<br>Phys. Inventory Ref.                                                                                                    | Incl. Matis Subj. to Incl. Btchs Subj. t      | o Phys. Inv.<br>o PhysInv<br>O PhysInv | posting block<br>ize book inv.bal. |    |

## Print the Physical Inventory Document - MI21 (Count Sheet)

#### Print the **Physical Inventory Document**.

| Print Preview for LOC                                                                                               | CL Page 00001 of 00001                                                                 |                                              |    |
|----------------------------------------------------------------------------------------------------|----------------------------------------------------------------------------------------|----------------------------------------------|----|
| ବ୍ଟ୍ ବ୍                                                                                                    |                                                                                        |                                              |    |
| Plant<br>Description<br>Phys. inv. doc.<br>Created by<br>Planned count date<br>Phys. inv. referen<br>Phys. inv. no. | : IT03<br>: DTO Sumter Street<br>: 100028880<br>: RFERGUSON<br>: 03/16/2016<br>::<br>: |                                              |    |
| Itm Material<br>Mat. short te<br>Status of ite                                                                      | Batch<br>xt<br>m                                                                       | SLoc Stor. bin<br>Stock type<br>Counted qty. | Un |
| 001 100010<br>ADAPTER, HEADS<br>Not yet count                                                                       | ET, ONE TOUCH, 500A1, REFURB                                                           | 0001 147<br>Warehouse                        | FA |

#### **Enter Inventory Count – MI04**

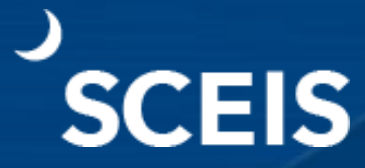

# 1. Enter the **Inventory Count** in the **Quantity** field.

| Enter Inventor       | y Count: Initial Screen |
|----------------------|-------------------------|
| Phys. Irventory Doc. | 100028880               |
| Fiscal Year          | 2016                    |
| Date                 |                         |
| Count Date           | 03/16/2016              |
| Other Information    |                         |
| Other Information    |                         |

| 🕹 🦉 🤽 Physica     | l Inventory History | Set Zero Count Other | Count    |        |
|-------------------|---------------------|----------------------|----------|--------|
| int III03 D       | TO Sumter Street    |                      |          |        |
| or. Loc. 0001 D   | TO Sumter St        |                      |          |        |
| Items             |                     |                      |          |        |
| Itm Material      | Batch               | Sales Value          | Quantity | UnE ZC |
| Material Descript | ion                 | STy                  | Quantity | SKU    |
| 1 100010          |                     |                      |          | EA     |
|                   | SET.ONE TOUCH.5     | 00A1,REFURB 1        | 0.00     | EA     |

# Enter Inventory Count for Serialized Materials – MI04

# 2a-b. Enter the **Quantity** and **Serial number** for each material on-hand that requires a serial number.

In this example, the quantity is 1 and requires one serial number. Should the quantity be 200 each, 200 unique serial numbers are required.

Ter Maintain Serial Numbers

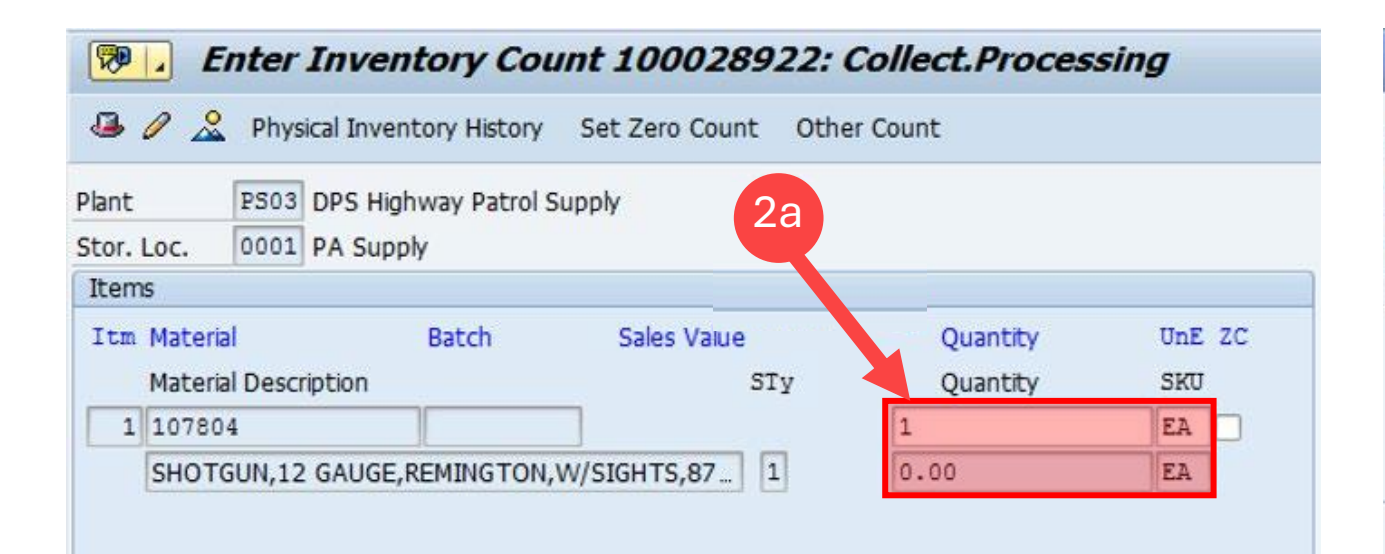

| Inventory doc | 100028922 |      | Item | 1 |
|---------------|-----------|------|------|---|
| Material      | 107804    |      |      |   |
| No.serial no  | 0         | / 1  |      |   |
|               |           | / -  |      |   |
| Serial number | 2b        | Eqpt |      |   |

Note: The system will require the serial number of the material master to be entered.

# Enter Inventory Count for Serialized Materials – MM03

The system knows a serial number is required because when the material master was extended by the AMML, they added a serial number profile under the Plant data/stor. 2 tab.

| <ul> <li>Plant data / stor. 1</li> </ul> | Org. Levels       | Accounting 1         |              |
|------------------------------------------|-------------------|----------------------|--------------|
| 🎢 🚰 Plant data / stor. 1                 | 🖉 Plant data / st | Accounting 1         |              |
|                                          |                   | .or. 2 Accounting 1  | Accounting 2 |
| Material 107804                          | HOTGUN,1          | 2 GAUGE,REMINGTON,W/ | /SIGHTS,87   |
| Plant PS03                               | DPS Highwa        | ay Patrol Supply     |              |
| Weight/volume                            |                   |                      |              |
| Gross Weight 0                           | )                 | Unit of Weight       | KG           |
| Net Weight 0                             | )                 |                      |              |
| Volume 0                                 | 0.000             | Volume Unit          |              |
| Size/dimensions                          |                   |                      |              |
| General plant parameters                 |                   |                      |              |
| Neg. stocks in plant                     |                   | Log. handling group  |              |
| Serial no. profile Z                     | 2003 SerLevel     | Distr. profile       |              |
| Profit Center                            |                   | Stock determ. group  |              |
|                                          |                   |                      |              |
|                                          |                   |                      |              |

## **Run the List of Inventory Differences – MI20**

| List of Inventory Diffe     | rences    |    |                |
|-----------------------------|-----------|----|----------------|
| 🕒 🔁 🖪                       |           |    |                |
| Database Selection          |           |    |                |
| Material                    |           | to |                |
| Plant                       | ITO3      | to | 🖻 🛛 Select lis |
| Storage Location            | 0001      | to | 🖻 📏 differenc  |
| Batch                       |           | to |                |
| Physical Inventory Document | 100028880 | to | Criteria.      |
| Physical Inventory Number   |           | to |                |

#### List of Inventory Differences

🖌 🔸 🕨 🔄 📇 🐺 🖾 🖪 🌾 🚾 🖪 🌚 Post Difference Change Count Enter Count List of Unposted Docs

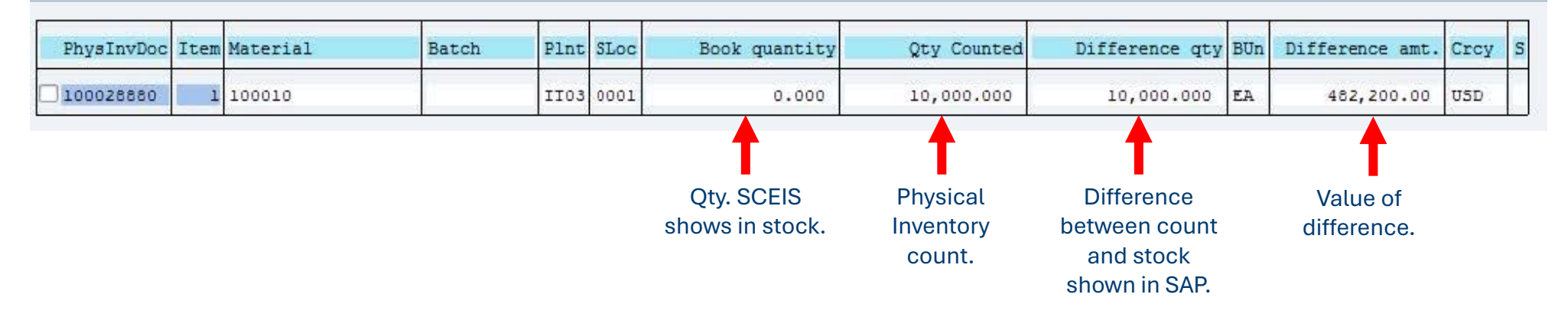

#### Perform a Recount – MI11

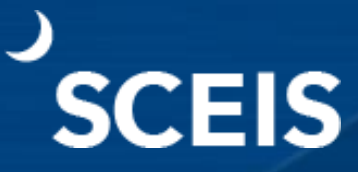

#### Enter Recount: Initial Screen

| Selection Screen Ot  | ner Phys. Inventory Do             | с.    |
|----------------------|------------------------------------|-------|
| Phys. Inventory Doc. | 100028880                          |       |
| Fiscal Year          | 2016                               |       |
| Date                 |                                    |       |
| Planned count date   | 03/16/2016                         |       |
| Document Date        | 03/16/2016                         |       |
| Other Information    |                                    |       |
| Phys. Inventory No.  | Posting Block     Freeze book invr | itory |
| Phys. Inventory No.  |                                    |       |
| Threshold Vaue       |                                    | INIT  |

The **Save** function will create a new inventory document and close the existing one.

| 0       |                      |     | ¥           | 9         | © @     |          |                      | 8   <mark>8</mark> 9 1 | <u>ð</u> C | <b>B</b> | * 2                    | 1 🔞 🔳  |
|---------|----------------------|-----|-------------|-----------|---------|----------|----------------------|------------------------|------------|----------|------------------------|--------|
| 19 I.   | Ent                  | er  | Recoun      | t: Sele   | ction   | List     |                      |                        |            |          |                        |        |
| 🔏 R     | eference             |     | Physical Ir | ventory H | istory  | Other    | Phys. Inve           | ntory Do               | c.         |          |                        |        |
| lant    | IT                   | 03  | DTO Sumte   | er Street |         |          |                      |                        |            |          |                        |        |
| tor. Lo | oc. 00               | 01  | DTO Sumte   | er St     |         |          |                      |                        |            |          |                        |        |
| Items   |                      |     |             |           |         |          |                      |                        |            |          |                        |        |
| Itm     | Material<br>Material | De  | scription   | Batch     | STy     | / Differ | ence qty<br>Diff. sa | ales value             | BUn        | (<br>Phy | Difference<br>/sInvDoc | e amt. |
| √1      | 100010               |     |             |           | 1       | 10,0     | 00.000               |                        | EA         |          | 482,20                 | 00.00  |
| - C C   | ADAPT                | ER, | HEADSET, OI | NE TOUCH  | ,500A1, | REFURE   | 3 0.00               |                        |            | 100      | 0028880                | 1      |

NEW

Physical inventory document 100028881 created

#### View the Difference Report – MI20 Enter Recount in MI04

# SCEIS

|            |      |          | 2 6 9 | Post Diff | erence | Change Count Enter | Count List of Unpost | ted Docs       |     |                 |      |
|------------|------|----------|-------|-----------|--------|--------------------|----------------------|----------------|-----|-----------------|------|
| PhysInvDoc | Item | Material | Batch | Flnt      | SLoc   | Book quantity      | Qty Counted          | Difference qty | BUn | Difference amt. | Crcy |
| 100028881  | 1    | 100010   |       | IT03      | 0001   | 0.000              | 5,000.000            | 5,000.000      | EA  | 241,100.00      | USD  |

1. Use **MI20** to view the Inventory Difference Report.

|            | Physical Inv     | ventory History | Set Zero Count | Cther Count |     |    |
|------------|------------------|-----------------|----------------|-------------|-----|----|
| Plant      | IT03 DTO         | Sumter Street   |                |             |     |    |
| Stor. Loc. | 0001 DTO         | Sumter St       |                |             |     |    |
| Items      |                  |                 |                |             |     |    |
| Itm Mater  | rial             | Batch           | Sales Value    | Quantity    | UnE | zc |
| Mater      | rial Description |                 | ST             | y Quantity  | SKU |    |
| 1 1000     | 10               |                 |                | 5000        | EA  |    |
|            |                  |                 |                | 1           |     |    |

2. Use **MI04** to view the recount.

#### **Post Inventory Differences – MI07**

Use **MI07** to Post Inventory Differences.

| Selection Screen     | Other Difference |
|----------------------|------------------|
| Selection Screen     | other Direrence  |
| Phys. Inventory Doc. | 100028881        |
| Fiscal Year          | 2016             |
| Date                 |                  |
| Posting Date         | 03/16/2016       |
|                      |                  |
| Other Information    |                  |

Diffs in phys. inv. doc. 100028881 posted with m. doc. 4900729140

Note: A 49XXXXXXXX Document Number is created, which is a 701 or 702 inventory movement.

## View Inventory Movement in MB51 by Plant/Storage Location

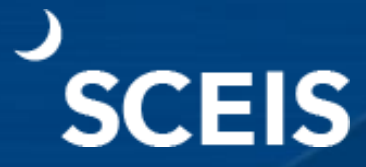

**Note:** 701 movement is an *inventory* **IN** *adjustment*.

| Material Document | List |    |           |
|-------------------|------|----|-----------|
|                   |      |    |           |
| Item Data         |      |    |           |
| Material          |      | to | \$        |
| Plant             | IT03 | to | \$        |
| Storage Location  | 0001 | to | <b>a</b>  |
| Batch             |      | to |           |
| Vendor            |      | to |           |
| Customer          |      | to |           |
| Movement Type     |      | to | <b></b>   |
| Special Stock     |      | to | <b>\$</b> |

| Material   | Ma          | aterial | L Description  | n                    | Plnt Name 1            |
|------------|-------------|---------|----------------|----------------------|------------------------|
| SLoc MvT S | 5 Mat. Doc. | Item    | Pstng Date     | Quantity in UnE EUn  |                        |
| 100010     | AI          | APTER,  | , HEADSEI, ONE | TOUCH, 500A1, REFURB | II03 DTO Sumter Street |
| 0001 701   | 4900729140  | ) 1     | 03/16/2016     | 5,000.00 EA          |                        |
| 0001 562   | 4900666958  | 1       | 07/01/2015     | 10.00- EA            |                        |
| 0001 562   | 4900666157  | 1 1     | 06/27/2015     | 1.00- EA             |                        |
| 0001 561   | 4900666158  | 1       | 06/27/2015     | 1.00 EA              |                        |
| 0001 601   | 4900665142  | 2 1     | 06/24/2015     | 1.00- EA             |                        |
| 0001 601   | 4900622527  | 1       | 02/09/2015     | 5.00- EA             |                        |

**Note:** 702 movement is an *inventory* **OUT** *adjustment*.

## Display OPEN Inventory Documents for Plant/Storage Location – MI22

| Display Physical Inven      | tory Docume | nts for Material |           |
|-----------------------------|-------------|------------------|-----------|
|                             |             |                  |           |
| Database Selections         |             |                  |           |
| Material                    |             | to               | 5         |
| Plant                       | IT03        | to               | \$        |
| Storage Location            | 0001        | to               | <b>\$</b> |
| Batch                       |             | to               |           |
| Physical Inventory Document |             | to               |           |
| Physical Inventory Number   |             | to               | <b>a</b>  |

| 100010    |   | ADAPTER, HEADSET, | ONE TOUCH, | 500A1, REFJRE | 3 | IT03 0001 |        |       |
|-----------|---|-------------------|------------|---------------|---|-----------|--------|-------|
| 100003808 | 2 | 2010.12           | 06/28/2010 | 06/28/2010    | 1 |           |        |       |
| 100010721 | 2 | 2011.12           | 06/27/2011 | 06/27/2011    | 1 |           |        |       |
| 100014967 | 2 | 2012.12           | 06/25/2012 | 06/25/2012    | 1 |           |        |       |
| 100019061 | 2 | 2013.12           | 06/25/2013 | 06/25/2013    | 1 |           |        |       |
| 100022683 | 2 | 2014.12           | 06/23/2014 | 06/23/2014    | 1 |           |        |       |
| 100026772 | 2 | 2015.12           | 06/25/2015 | 06/25/2015    | 1 |           |        |       |
| 100028880 | 1 | 2016.09           | 03/16/2016 | 03/16/2016    | 1 |           | Doc. A | ctive |

Any Document marked "Doc. Active" is not a completed inventory document and <u>has not</u> <u>been posted</u>.

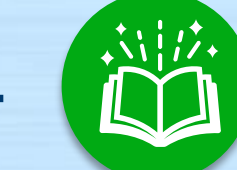

Lesson 4

# **Slow Moving and Dead Stock**

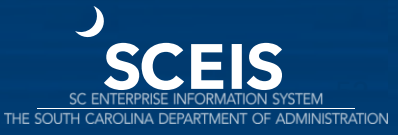

#### **Lesson 4 Learning Objectives**

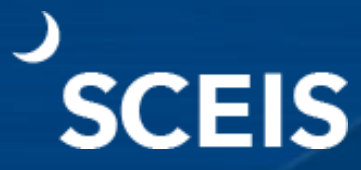

Describe and identify slow moving inventory in **MC46** by total value and individual material masters.

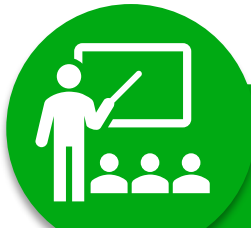

Describe what constitutes dead stock.

Identify dead stock in MC50, by total value and individual material impact.

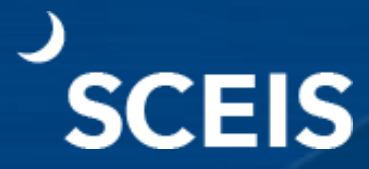

You have completed your inventory and are confident of the outcome. Now is the time to evaluate slow moving inventory.

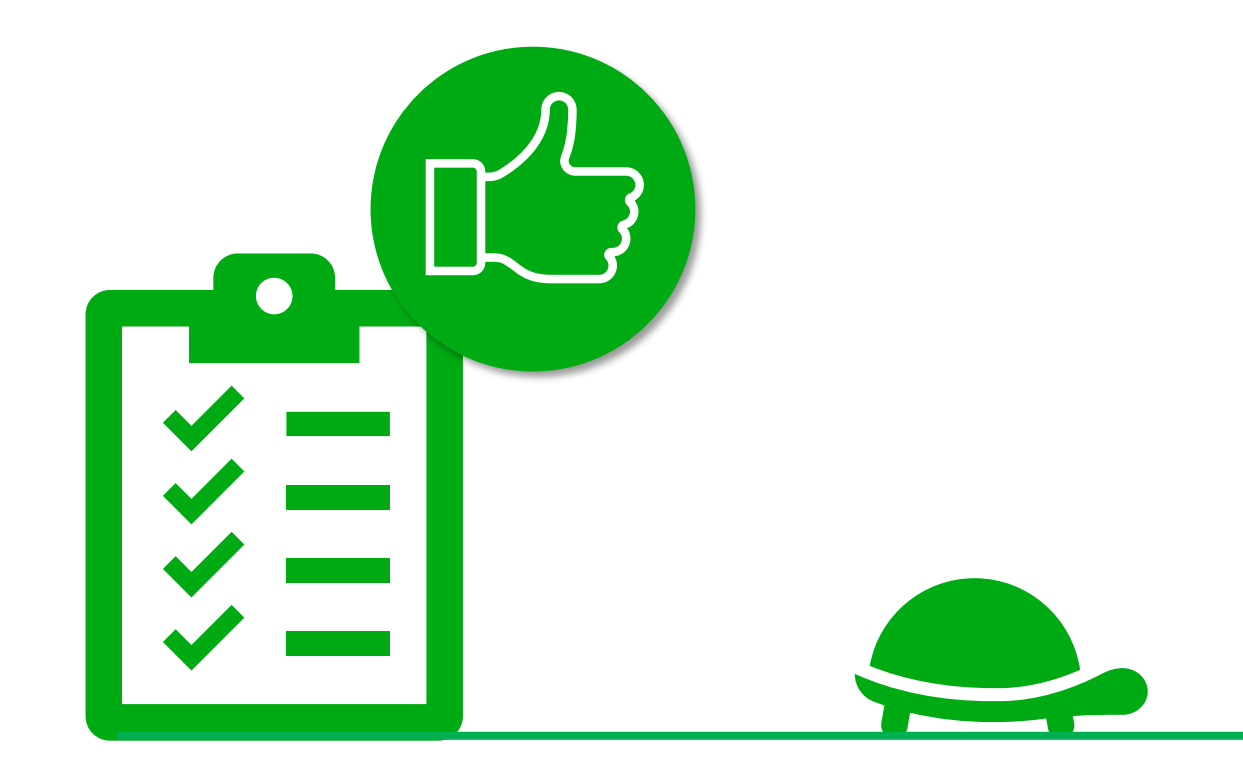

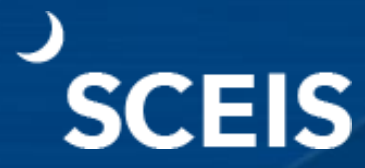

The Slow Moving Inventory report counts the number of days since the last issue of each material.

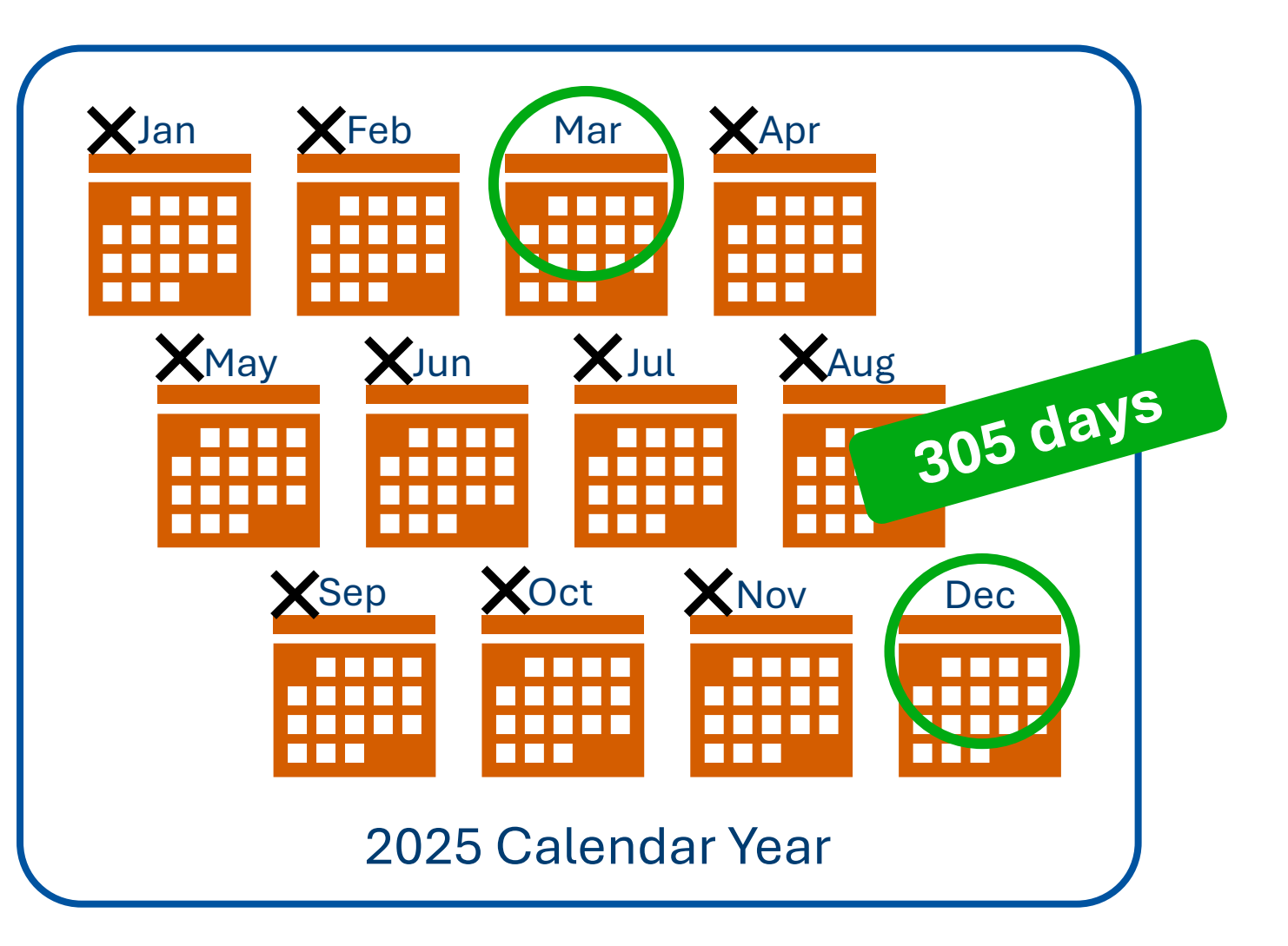

![](_page_55_Picture_1.jpeg)

![](_page_55_Figure_2.jpeg)

![](_page_56_Picture_1.jpeg)

Use transaction MC46 to show **Key Figure: Slow-Moving Items**. In this example, **400 Days** is used to search the last consumption.

#### Key Figure: Slow-Moving Items

| Objects to analyze       |          |    |   |
|--------------------------|----------|----|---|
| All plants cumulated     |          |    |   |
| Sales Organization       | ZDST     | to | * |
| Purchasing organization  |          | to | - |
| Plant                    |          | to | • |
| Period to analyze /      |          |    |   |
| Period: last consumption | 400 Days |    |   |
| Daily usage              |          |    |   |

| Material                      | <br>to | • |
|-------------------------------|--------|---|
| Materials marked for deletion | <br>   |   |
| ✓<br>Materials kept in stock  |        |   |
| Materials with zero stock     |        |   |
| Material Group                | to     |   |
| Material Type                 | to     | • |
| ABC Indicator                 | to     | - |
| Purchasing Group              | to     | * |
| MRP Туре                      | to     | * |
| MRP Controller                | to     | * |
| Including MRP consumption     |        |   |
| MRP Area                      | to     |   |
| Stock Value                   |        |   |

| O No restriction                      |      |     |    |     |
|---------------------------------------|------|-----|----|-----|
| No. of days up to last consumption    | from | 400 | to | 400 |
| O Materials with greatest no. of days |      |     |    |     |
| O Materials with smallest no. of days |      |     |    |     |

![](_page_57_Picture_1.jpeg)

Note the **Stock value** is \$155,517.03 based on using 400 days since the last consumption. There are 341 selected materials that have not been issued within the last 400 days.

#### Key Figure: Slow-Moving Items

| ABC analysis                                                         | Classification                                              | Double-line                                                                                         | Sort in ce                                                                    | sc. order                                        | Sort in asc.          | order     |                                               |                                                       |                                                                                   |
|----------------------------------------------------------------------|-------------------------------------------------------------|----------------------------------------------------------------------------------------------------|-------------------------------------------------------------------------------|--------------------------------------------------|-----------------------|-----------|-----------------------------------------------|-------------------------------------------------------|-----------------------------------------------------------------------------------|
| ales organi<br>nalysis: Sl                                           | zation ZDST<br>ow-moving ite                                | ±m                                                                                                  | Analy                                                                         | /sis date                                        | 04/26/20              | )18       |                                               |                                                       |                                                                                   |
| umber of se<br>tock value                                            | lected mater:                                               | ials: 341<br>155,517.                                                                               | .03 USD                                                                       |                                                  |                       |           |                                               |                                                       |                                                                                   |
| Material                                                             | Short                                                       | text                                                                                                |                                                                               |                                                  | 1                     | Days sind | ce cons                                       | umpt:                                                 | i                                                                                 |
| Material                                                             | Short                                                       | text                                                                                                | VDF SWITCH                                                                    | 4                                                | 1                     | )ays sind | ce cons                                       | umpt:                                                 | i                                                                                 |
| Material                                                             | Short<br>ACTU2<br>ADAP                                      | text                                                                                                | PE SWITCH                                                                     | I<br>50 PIN                                      | I                     | Days sind | 400 400                                       | umpt:<br>(no                                          | i<br>consumption)<br>consumption)                                                 |
| Material<br>100001<br>100016<br>100047                               | Short<br>ACTUA<br>ADAP1<br>AMPL                             | TOR, REED TY<br>TER, TELCO, 25<br>IFIER, HEADSH                                                     | PE SWITCH                                                                     | H<br>50 PIN                                      | I                     | )ays sind | 400<br>400<br>400                             | (no<br>(no<br>(no                                     | i<br>consumption)<br>consumption)<br>consumption)                                 |
| Material<br>100001<br>100016<br>100047<br>100050                     | ACTUA<br>ADAPI<br>AMPLI<br>DACKI                            | text<br>ATOR, REED TY<br>TER, TELCO, 25<br>IFIER, HEADSH<br>SOARD, 107A1,                           | VPE SWITCH<br>59C,MALE,5<br>CT,M22<br>WITH 09D                                | H<br>50 PIN<br>DRACKET,                          | ILUE                  | Days sind | 400<br>400<br>400<br>400<br>400               | umpt:<br>(no<br>(no<br>(no<br>(no                     | i<br>consumption)<br>consumption)<br>consumption)<br>consumption)                 |
| Material<br>100001<br>100016<br>100047<br>100055<br>100085           | Short<br>ACTUA<br>ADAPI<br>AMPLI<br>DACKI<br>BATTI          | TOR, REED TY<br>TER, TELCO, 25<br>IFIER, HEADSH<br>DOARD, 107A1,<br>ERY, 9 VOLT, H                  | PE SWITCH<br>59C, MALE, 5<br>51, M22<br>WITH 09B<br>RECHARGEAR                | H<br>50 PIN<br>DRACKET,<br>3LE NIMH              | BLUE                  | Days sind | 400<br>400<br>400<br>400<br>400<br>400        | (no<br>(no<br>(no<br>(no<br>(no                       | i<br>consumption)<br>consumption)<br>consumption)<br>consumption)                 |
| Material<br>100001<br>100016<br>100047<br>100055<br>100085<br>100092 | Short<br>ACTUA<br>ADAPI<br>AMPLI<br>DACKI<br>BATTI<br>BATTI | TOR, REED TY<br>TER, TELCO, 25<br>IFIER, HEADSH<br>DOARD, 107A1,<br>ERY, 9 VOLT, H<br>ERY, FOR TRAN | PE SWITCH<br>59C, MALE, 5<br>2T, M22<br>WITH 09D<br>RECHARGEAE<br>ISTALK, 903 | I<br>50 PIN<br>DRACKET,<br>3LE NIMH<br>31,8 HOUR | I<br>DLUE<br>S, BLACK | Days sind | 400<br>400<br>400<br>400<br>400<br>400<br>400 | umpt<br>(no<br>(no<br>(no<br>(no<br>(no<br>(no<br>(no | i<br>consumption)<br>consumption)<br>consumption)<br>consumption)<br>consumption) |

![](_page_58_Picture_1.jpeg)

Clicking the **Double-line** option at the top of the screen will show the last movement date of a material.

| ABC analysis | Classification | Double-line   | Sort in desc. order | Sort in asc. order |            |                  |
|--------------|----------------|---------------|---------------------|--------------------|------------|------------------|
| Sales organi | zation ZDST    |               | Analysis dat        | e 04/26/2018       |            |                  |
| analysis: Sl | ow-moving it   | en            |                     |                    |            |                  |
| Number of se | lected mater   | ials: 34:     | L                   |                    |            |                  |
| Stock value  |                | 155,517       | .03 USD             |                    |            |                  |
| Material     | Shor           | t text        | =                   | Days               | since cons | sumpti           |
| 100001       | ACTU.          | ATOR, REED TY | YPE SWITCH          |                    | 400        | (no consumption) |
| 100016       | ADAP           | TER, TELCO, 2 | 59C, MALE, 50 PIN   |                    | 400        | (no consumption) |
| 100047       | AMPL           | IFIER, HEADSH | ET,M22              |                    | 400        | (no consumption) |

#### **Key Figure: Slow-Moving Items**

| ales organizatio | on ZDSI                                       | Analysis dat | e 04/26/2018;   |                                       |
|------------------|-----------------------------------------------|--------------|-----------------|---------------------------------------|
| Analysis: Slow-m | oving item                                    |              |                 |                                       |
| Tumbon of coloct | od materialas 24                              | 11           |                 |                                       |
| winner of select | ed materials. 54                              |              |                 |                                       |
| Stock value      | 155,517                                       | 7.03 USD     |                 |                                       |
| Stock value      | 155,517<br>Short text                         | 7.03 USD     | Days si         | nce consumpti                         |
| Material         | 155,517<br>Short text<br>Stock value          | 7.03 USD     | Days si<br>Date | nce consumpti                         |
| Material         | Short text<br>Stock value<br>ACTUATOR, REED T | 7.03 USD     | Days si<br>Date | nce consumpti<br>400 (no consumption) |

The last date of consumption was 03/22/2017.

#### Dead Stock – MC50

SCEIS

Transaction **MC50** executes the **Key Figure: Dead Stock** report. It indicates the stock level for material over a period and identifies the lowest level reached for the material.

The lowest level is the dead stock quantity. The theory is that stock was not required. This can be searched by **Plant** or **Sales Organization**.

| Key Figure: Dead Stock                                      | r          |    |            |          |
|-------------------------------------------------------------|------------|----|------------|----------|
| ₽                                                           |            |    |            |          |
| Objects to analyze                                          |            |    |            |          |
| All plants cumulated                                        |            |    |            |          |
| Sales Organization                                          |            | to |            | 4        |
| Purchasing organization                                     |            | to |            | \$       |
| Plant                                                       | DA03       | to |            | 4        |
| Period to analyze                                           |            |    |            |          |
| Dead stock in a period of time                              | 01/02/2016 | to | 04/01/2016 |          |
| Material<br>Materials marked for deletion<br>Material Group |            | to |            | <br>(*)  |
| Material Type                                               |            | to |            | 5        |
| ABC Indicator                                               |            | to |            | <b>S</b> |
| Purchasing Group                                            |            | to |            | 5        |
| MRP Type                                                    |            | to |            |          |
| MRP Controller                                              |            | to |            |          |
| Definition                                                  |            |    |            |          |
| No restriction                                              |            |    |            |          |
| O Dead stock value                                          | fr         |    | to         |          |
| ○No. of materials w/ greatest dea                           | 5          |    |            |          |
| ONo. of materials w/ smallest dead                          | stock      | 5  |            |          |

#### **Dead Stock-MC50**

![](_page_60_Picture_1.jpeg)

Notice the total **Dead stock** value (1) and the **Dead stock** value by material (2).

Material 163650 is an example of dead stock value by material.

| Key Figure                        | : Dead Stock        |                        |             |                     |       |               |         |  |
|-----------------------------------|---------------------|------------------------|-------------|---------------------|-------|---------------|---------|--|
| Detailed Display                  | ABC analysis Classi | ification Double-line  | Triple-line | Sort in desc. order | Sort  | t in asc. ord | er      |  |
| lant                              |                     | Analysis d             | late 04/1   | 1/2025              |       |               |         |  |
| nalysis: Dead                     | stock               |                        |             | 4                   |       | 6             |         |  |
| Number of selected materials: 986 |                     |                        |             |                     |       |               |         |  |
| Material                          | Short text          |                        |             | Dead stock va       | lue   |               | cum. 8  |  |
| 163650                            | SWITCH, CATA        | LYST 9300-48 PO        |             | 348,740.03          | B USD | 60.28 %       | 60.28   |  |
| 163651                            | SWITCH, CATA        | LYST 9200-48 POE       |             | 185,589.7           | 2 USD | 32.08 %       | 92.36 1 |  |
| 163652                            | POWER SUPPLY        | , CAT 9200-48          |             | 32,688.8            | USD   | 5.65 %        | 98.01 % |  |
| 163653                            | STACK MODULE        | , CAT 9200-48          |             | 11,536.8            | 4 USD | 1.99 %        | 100.00  |  |
| 100001                            | ACTUATOR, REE       | D TYPE SWITCH          |             | 0.0                 | USD   | 0.00 %        | 100.00  |  |
| 100010                            | ADAPTER, HEAD       | SET, ONE TOUCH, 500A   | 1,REFURB    | 0.0                 | USD   | 0.00 %        | 100.00% |  |
| 100011                            | ADAPTER, HEAD       | SET, ONE TOUCH, 500A   | M, REFURB   | 0.0                 | USD   | 0.00 %        | 100.00% |  |
| 100014                            | ADAPTER, TELC       | O,258A,4PR,FEMALE      |             | 0.0                 | USD   | 0.00 %        | 100.00% |  |
| 100015                            | ADAPTER, TELC       | O,259A,MALE,50 PIN     | Г           | 0.0                 | USD   | 0.00 %        | 100.00% |  |
| 100016                            | ADAPTER, TELC       | O,259C,MALE,50 PIN     | Г           | 0.0                 | USD   | 0.00 %        | 100.00% |  |
| 100017                            | ADAPTER, TELC       | 0,267C-IP,2 LINE S     | ERVICE      | 0.0                 | USD   | 0.00 %        | 100.00% |  |
| 100018                            | ADAPTER, TELC       | 0,400B2,1 POWER,1      | PHONE       | 0.0                 | USD   | 0.00 %        | 100.00% |  |
| 100021                            | ADAPTER, TELC       | 0,T TYPE,267A,2 SE     | TS 1 LINE   | 0.0                 | USD   | 0.00 %        | 100.00% |  |
| 100022                            | ADAPTER, TELC       | O,T TYPE,400K,PHON     | E,DATA      | 0.0                 | USD   | 0.00 %        | 100.00% |  |
| 100023                            | ADAPTER, TELC       | O, T, 267A2, PHONE, FA | x           | 0.0                 | USD   | 0.00 %        | 100.00% |  |
| 100024                            | ALARM COLLEC        | TION DEVICE, TELEME    | TRY UNIT    | 0.0                 | USD ( | 0.00 %        | 100.00% |  |
| 100028                            | ALARM DIALER        | ALPHA MAX 82A          |             | 0.0                 | USD   | 0.00 %        | 100.00% |  |
| 100029                            | ATADM DTATED        | ALDHY WYA 837 DEE      | TIDR        | 0.0                 | TISD. | 0 00 8        | 100 008 |  |

## **Course Summary**

![](_page_61_Picture_1.jpeg)

#### **Course Learning Objectives**

![](_page_62_Picture_1.jpeg)

![](_page_62_Figure_2.jpeg)

![](_page_63_Picture_0.jpeg)

# **SCEIS Resources and Help**

![](_page_63_Picture_2.jpeg)

#### **Any Questions?**

![](_page_64_Picture_1.jpeg)

![](_page_64_Picture_2.jpeg)

![](_page_64_Picture_3.jpeg)

![](_page_64_Picture_4.jpeg)

Questions will be compiled with the responses and posted by **June 13, 2025**, to the <u>SCEIS Fiscal</u> <u>Year-End Guides</u> webpage.

### **SCEIS Resources and Help**

![](_page_65_Picture_1.jpeg)

- SCEIS website
   <u>sceis.sc.gov</u>
- SCEIS Updates webpage sceis.sc.gov/page.aspx?id=230
- SCEIS Training Schedule
   <u>sceis.sc.gov/page.aspx?id=427</u>
- Contact the SCEIS Service Desk
  - Service Request Form: <u>sceis.sc.gov/requests</u>
  - Phone: 803.896.0001, option 2

![](_page_65_Picture_8.jpeg)

![](_page_66_Figure_0.jpeg)

![](_page_66_Figure_1.jpeg)

![](_page_66_Figure_2.jpeg)

![](_page_66_Figure_3.jpeg)

![](_page_66_Figure_4.jpeg)

![](_page_66_Figure_5.jpeg)